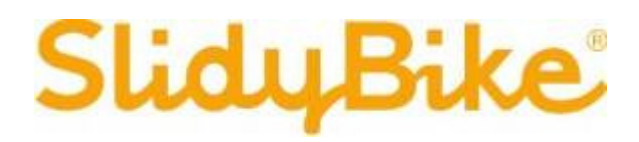

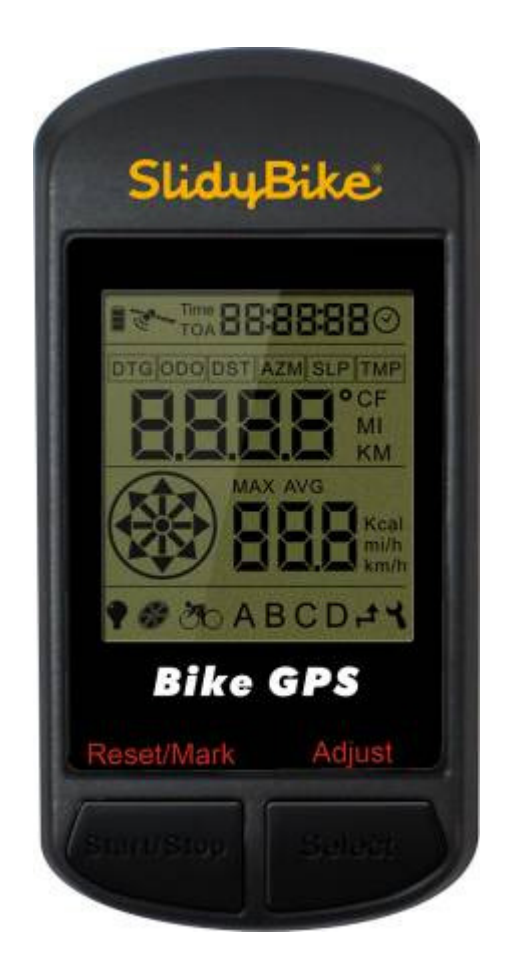

# SlidyBike GPS 使用者操作手册

|    | 特別聲明   |                             | 3 |
|----|--------|-----------------------------|---|
|    | 藝告     |                             | 4 |
|    | 屬於 GPS |                             | 5 |
|    | 感謝您選擇  | 畧 SlidyBike GPS             | 6 |
| 1  | 前言     |                             | 7 |
|    | 1.1    | 包裝內容:                       | 7 |
|    | 1.2    | 維修:                         | 7 |
|    | 1.3    | 充電:                         | 7 |
|    | 1.4    | 硬體介紹                        | 8 |
|    | 1.5    | 系統需求                        | 8 |
|    | 1.6    | 基本規格表                       | 9 |
|    | 1.7    | 固定座安裝1                      | 0 |
| 9. | 安裝し    | JSB 驅動程式1-                  | 4 |
| 5. | 安裝隨    | 6附軟體 SlidyBike GPS1         | 6 |
| 6. | 隨附載    | て 體 SlidyBike GPS 介紹1       | 7 |
| 7. | LCD    | 圖示說明 2                      | 9 |
| 8. | 操作韵    | 注明3                         | 1 |
|    | 8.1.   | 開機3                         | 1 |
|    | 8.2.   | <b>騎乘(Bike)模式</b> 3         | 1 |
|    | 8.3.   | <b>地標指示(Waypoint)模式:</b> 33 | 4 |
|    | 8.4.   | 航線連續轉彎指示(Route)模式:3         | 6 |
|    | 8.5.   | 其它功能介紹:3                    | 7 |
|    | 8.6.   | 設定模式介紹:3                    | 8 |
| 7. | 障礙排    | 1除4                         | 2 |

## 特別聲明

SlidyBike GPS 使用說明書 Version: V1.0

Sliding Bike Development Ltd 電子信箱: <u>service@slidybike.com</u>. 網 址:<u>http://slidybike.com</u>

購買者不得為了購買者個人使用以外之任何目的,以任何型式或藉任何方式,不論為電子或機械,包括相片記錄等方式對本使用者說明之任何部分進行複製或傳播,除非事先取得Sliding Bike Development Ltd 書面同意。

Sliding Bike Development Ltd 得變更本使用者說明內各項資訊,不須另行通知。

Sliding Bike Development Ltd 保留變更或改善或修改其產品或變更其中內容之權利,不須通知任何人士或組織關於上項變更。

Sliding Bike Development Ltd 保留版權 2008。 Sliding Bike Development Ltd 保留一切權利。

## 警告

為了正確與安全的使用SlidyBike GPS,使用者必須熟知某些特定知識。在進行操作本機前請先閱讀本使用者說明。

SlidyBike GPS 僅為一輔助裝置,不須承擔因使用者錯誤操作與/或利用 SlidyBike GPS 作出 測量上的錯誤判斷而引起的任何意外之任何法律責任。

## 關於 GPS

GPS (全球衛星定位系統)是美國國防部所開發的衛星系統。GPS 是由圍繞著地球旋轉、距地面約 11000 英哩處的 32 枚衛星所組成。這些衛星以一種每天能盤旋地球兩圈的速度行進著,並放射出相當低功率的信號。這些信號由極精確、五個地面站之一的時鐘所接收並記錄下來。這些地面站使用極精確地的計時的信號,以確定每枚衛星在軌道確切的位置。您的 GPS 接收器能夠「擷取」這些衛星所發出的信號。通過計算至少 4 枚衛星的位置和距離,就可以確定準確的緯度、經度和高度位置。

WAAS 增加了您的 GPS 準確性。WAAS 代表了廣域增廣系統。WAAS 是由美國聯邦航空所設計的,主要用途是增加飛機的 GPS 準確性。WAAS 由額外的地面站群組所構成,這些地面站被設置在已知並被精確定位的地點。這些地面站與一座主控制台一起作用,可改進衛星信號的精確性到達幾乎3公尺之內。

SlidyBike GPS 必須持續搜尋至少 3 顆這樣的衛星以便計算您的位置與行動。 SlidyBike GPS 僅供娛樂用途設計。請勿將此產品用作取得工業或專業領域測量用途。

### 感謝您選擇 SlidyBike GPS

小巧,輕量,以及友善的介面,SlidyBike GPS 是您個人的自行車輔助導航儀,能幫助您 瞭解自行車活動過程的狀態,以及有效的管理路線。

SlidyBike GPS 只提供您想要的訊息,沒有多餘的無用資訊。它是全世界最容易使用的自行 車 GPS。 SlidyBike GPS 適合所有的自行車使用者,全球性定位的衛星接收器,可以提供您 多年的使用。這本小冊子將通過解釋它的操作和特點,幫助您達成最理想的表現,並告訴您 如何照顧本設備。想要確保它的最佳性能以及使用壽命,在使用您的 SlidyBike GPS 之前, 請詳細地閱讀這些指示。

## 使用條件:

SlidyBike GPS 並非設計為戶內或水中使用。本機使用衛星定位系統 (GPS) 衛星計算距離。 SlidyBike GPS 係設計在 0℃ to +60℃的溫度範圍下作自行車騎乘輔助導航之用。 使用 SlidyBike GPS 作自行車活動使用可以發揮本機最佳功效。

若您參考本說明的標準套件並發現某些套件遺失或遭到損壞時,請通知當地經銷商或零售商。

#### 1.1 包裝內容:

開始使用本產品前,請先確認包裝內是否有下列的品項,如果有欠缺,請立即連絡你購買本 產品的經銷商。

- 1. SlidyBike GPS,內建可充電式鋰電池。
- 2. AC 充電器。
- 3. 說明書。
- 4. USB 連接線。
- 5. 軟體光碟(手冊、Driver、BIKE GPS 軟體)。
- 6. 自行車固定座。
- 7. 保護套。
- 8. 束帶。

#### 1.2 維修:

- 1. 請勿試圖拆卸 SlidyBike GPS。
- 2. 使用者請勿自行修護本機任何零件。
- 3. 請將 SlidyBike GPS 存放於遠離陽光直接照射或高溫的地方。

### 1.3 充電:

- 1. 將 USB 連接線的一端插入底部橡膠蓋下的連接口,將 USB 連接線的另一端插入 AC 充 電器,將充電插頭接上電源出口。
- 可在開機或關機模式下充電,在充電過程中,螢幕上的電池符號
   會顯示電池充電狀態, 依序從下而上、零格至三格方式,充飽後,格數保持在三格數。
- 3. 當電池耗盡後,需充電 4~5 小時。
- 4. SlidyBike GPS 在充滿電力時,不開背光正常操作,可使用 11 小時,但還需視使用狀況 及環境而定。
- 5. 電池不需電力耗盡後充電,並且在收不到訊號的狀態下,不能過度充電整晚。
- 6. 最佳、最快速的充電方式是將電源關閉後充電。
- 7. 在充電完成後,請將 USB 連接線及充電器收好,連接口橡膠蓋蓋好,以便下次能正常使用。

### 1.4 硬體介紹

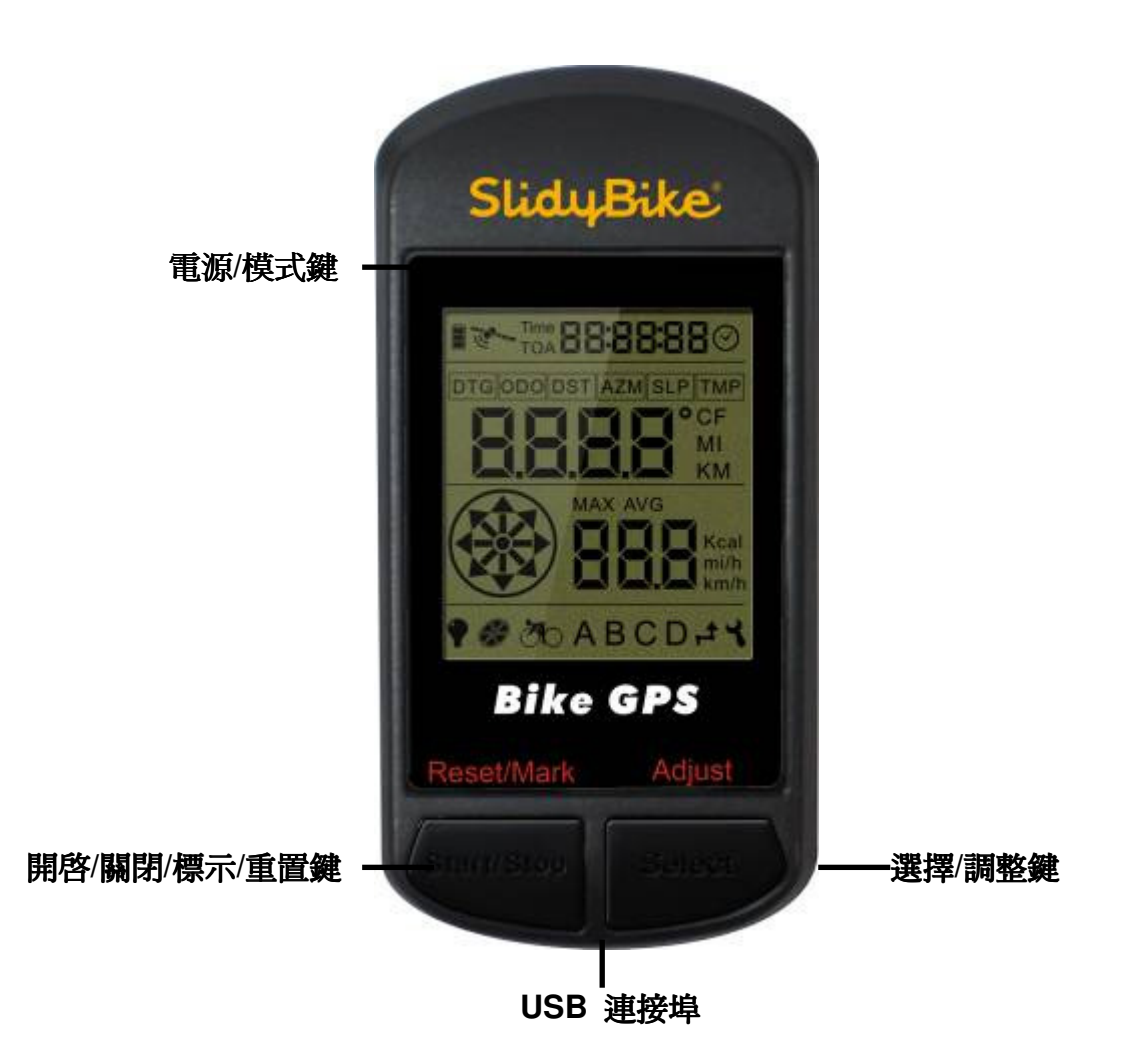

- 1. 電源/模式鍵:開關機及操作模式切換使用。
- 2. 選擇/調整鍵:操作模式下的顯示功能切換和參數設定選取。
- 3. 開啓/關閉/標示/重置鍵:記錄器/背光開關,位置標記和參數設定重置。

## 1.5 系統需求

安裝本產品所附之驅動程式及軟體前, 請先確認你的電腦須符合下列的系統需求:

- 1. Pentium III 800MHz 或以上 CPU
- 2. USB 介面
- 3. 512 MB RAM 記憶體
- 4. CD-ROM 光碟機
- 5. Windows Vista/Windows XP/Windows 2000 作業系統
- 6. 網路資源(建議上傳下載頻寬在 2M 以上)

## 1.6 基本規格表

| 操作介面            | 圖像顯示                         |
|-----------------|------------------------------|
| 地標(WayPoint)    | 4                            |
| 航線(Route)       | 1                            |
| 轉彎點(Turn point) | 50                           |
| 接收晶片            | 高感度接收晶片                      |
| 定位時間            |                              |
| Hot Start       | <1秒                          |
| Warm Start      | <38 秒                        |
| Cold Start      | < 42 秒                       |
| 資料更新速率          | 每秒一次                         |
| 定位準確度           |                              |
| 無 SA 干擾下,單機定位   | <10 公尺                       |
| 天線              | 內藏式天線                        |
| 電源              |                              |
| 電池種類            | 可充電式鋰電池(850mAh)              |
| 使用時間            | 不開背光、一般操作約可使用 11 小時          |
| 介面              |                              |
| USB 介面,可接電腦     | 有                            |
| 體積              | 91.1(L)x 46.1(W) x 23.9(D)mm |
| 重量              | < 100 公克                     |
| 顯示幕大小           | 34x38.25mm                   |
| 防水功能            | IPX7(水深1米,30分鐘內防水)           |
| 操作溫度限制          | 0 °C to + 60 °C              |

## 1.7 固定座安裝

### 準備套件

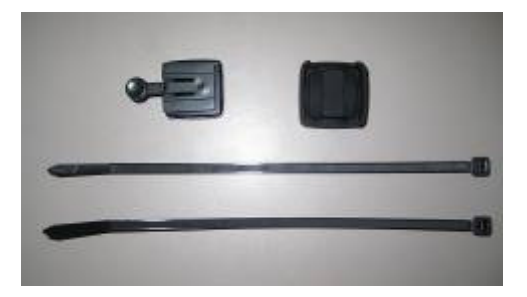

- 1. 固定座\*1
- 2. 固定座橡皮套\*1
- 3. 束線帶\*2

### 橫桿安裝流程

1. 如下圖所示方向,將固定座與橡皮套結合

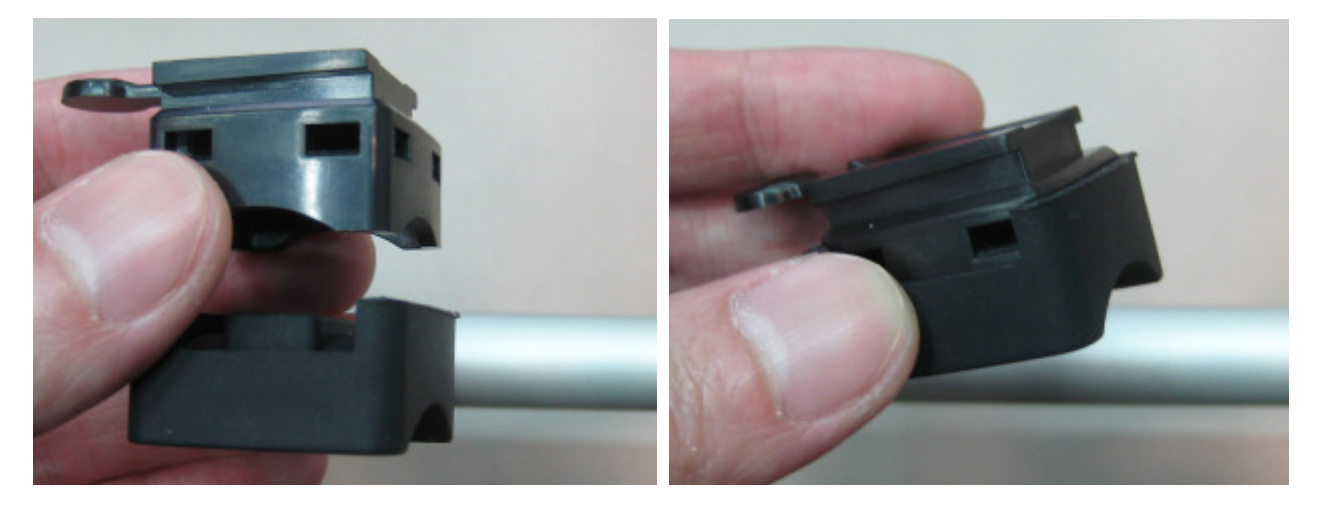

2. 如下圖所示,將2條束線帶穿入固定座孔內。

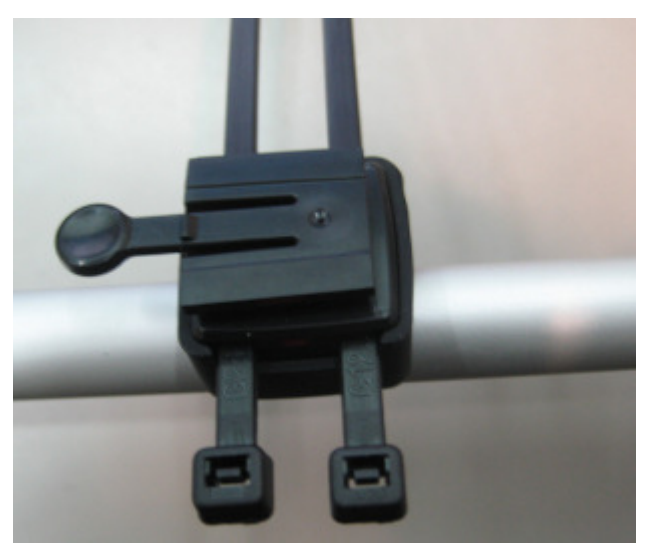

3. 將束線帶束緊於自行車橫桿上。

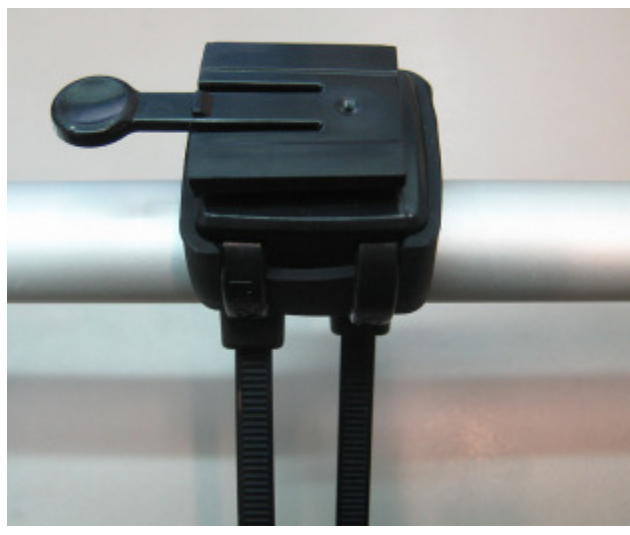

4. 剪去束線帶多餘的部份。

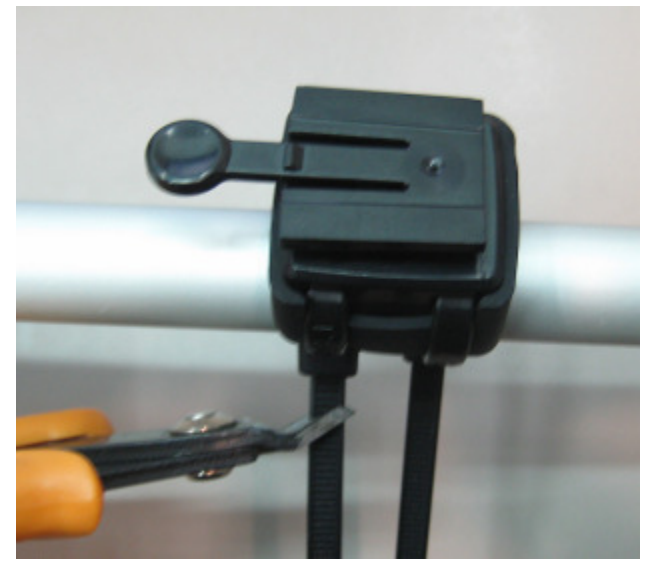

5. 完成後將 BIKE GPS 朝下圖箭頭方向裝入。

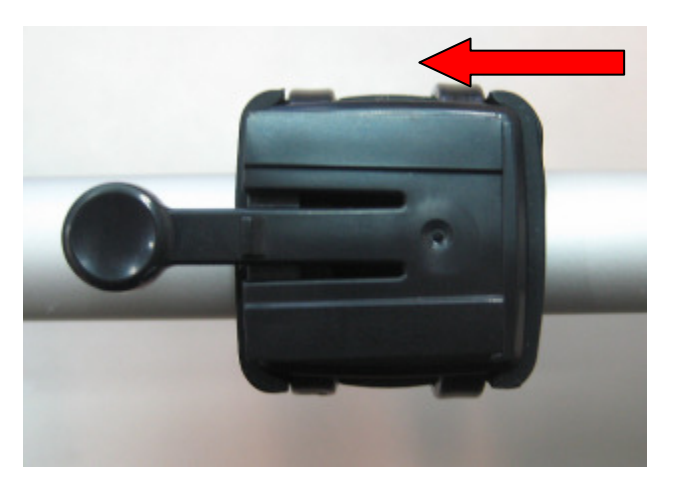

#### 直桿安裝流程

1. 如下圖所示方向,將固定座與橡皮套結合

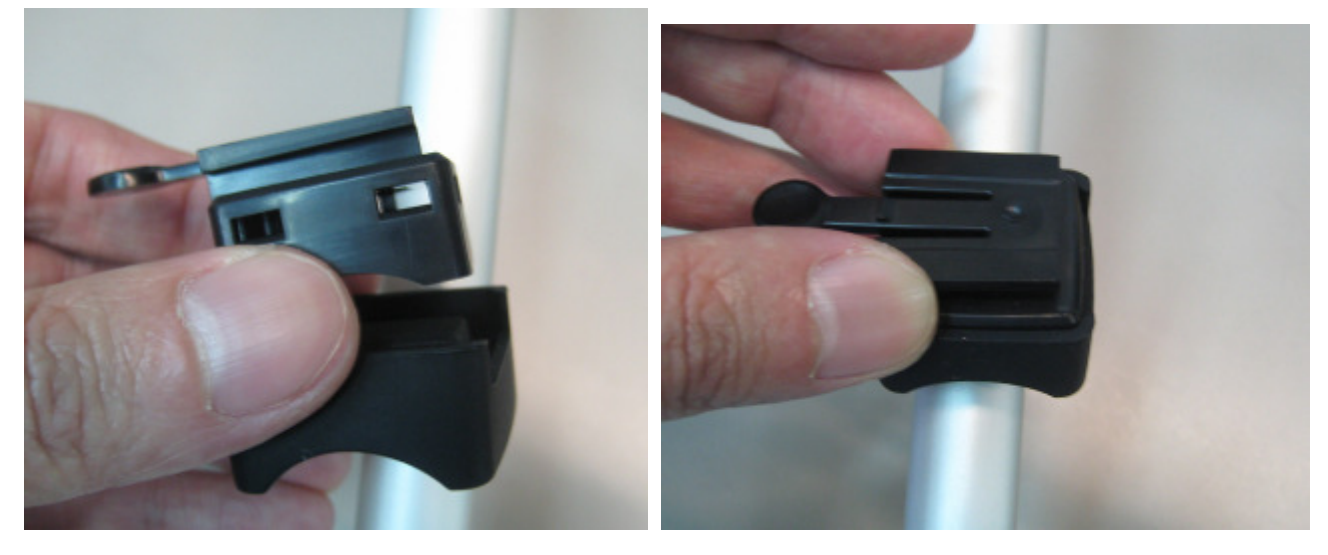

2. 如下圖所示,將2條束線帶穿入固定座孔內。

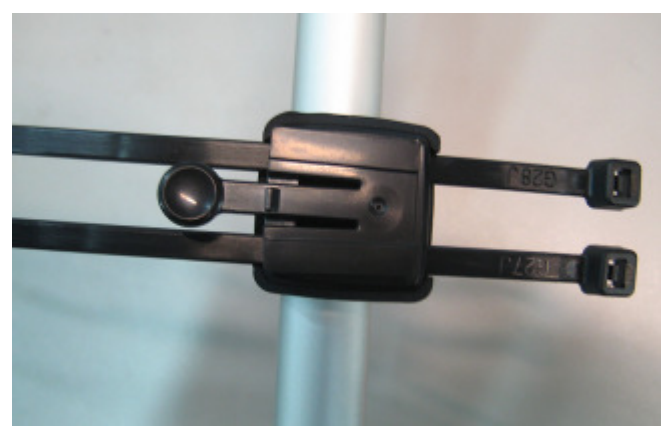

3. 將束線帶束緊於自行車直桿上。

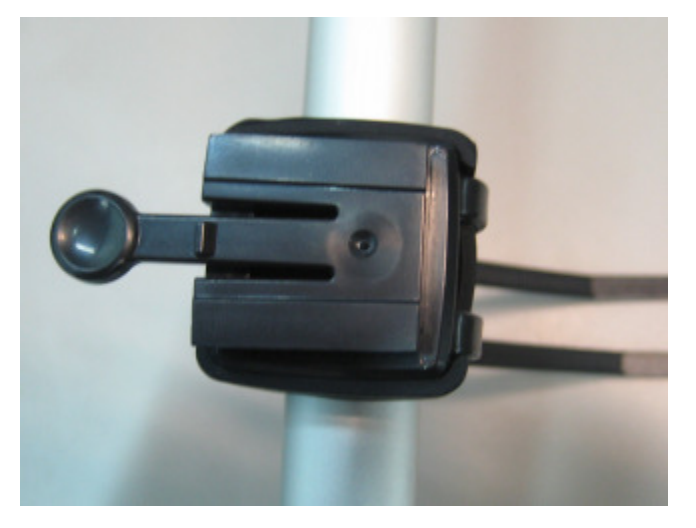

4. 剪去束線帶多餘的部份。

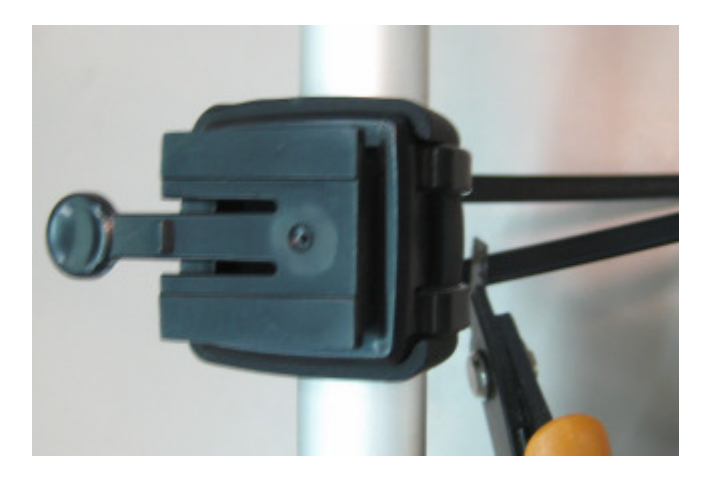

5. 完成後將 BIKE GPS 朝下圖箭頭方向裝入。

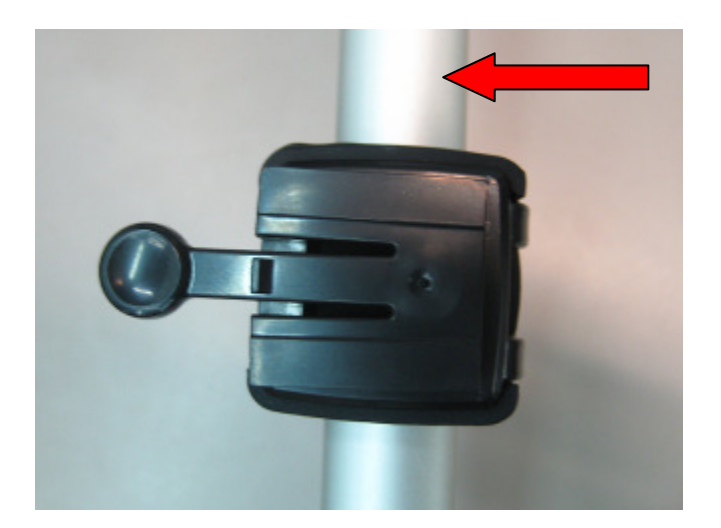

## 2 安裝 USB 驅動程式

## 先不連接 SlidyBike GPS 至電腦

離開

- (1) 啓動 Windows 作業系統
- (2) 將安裝光碟放入光碟機中
- (3) 安裝程式會自動進行

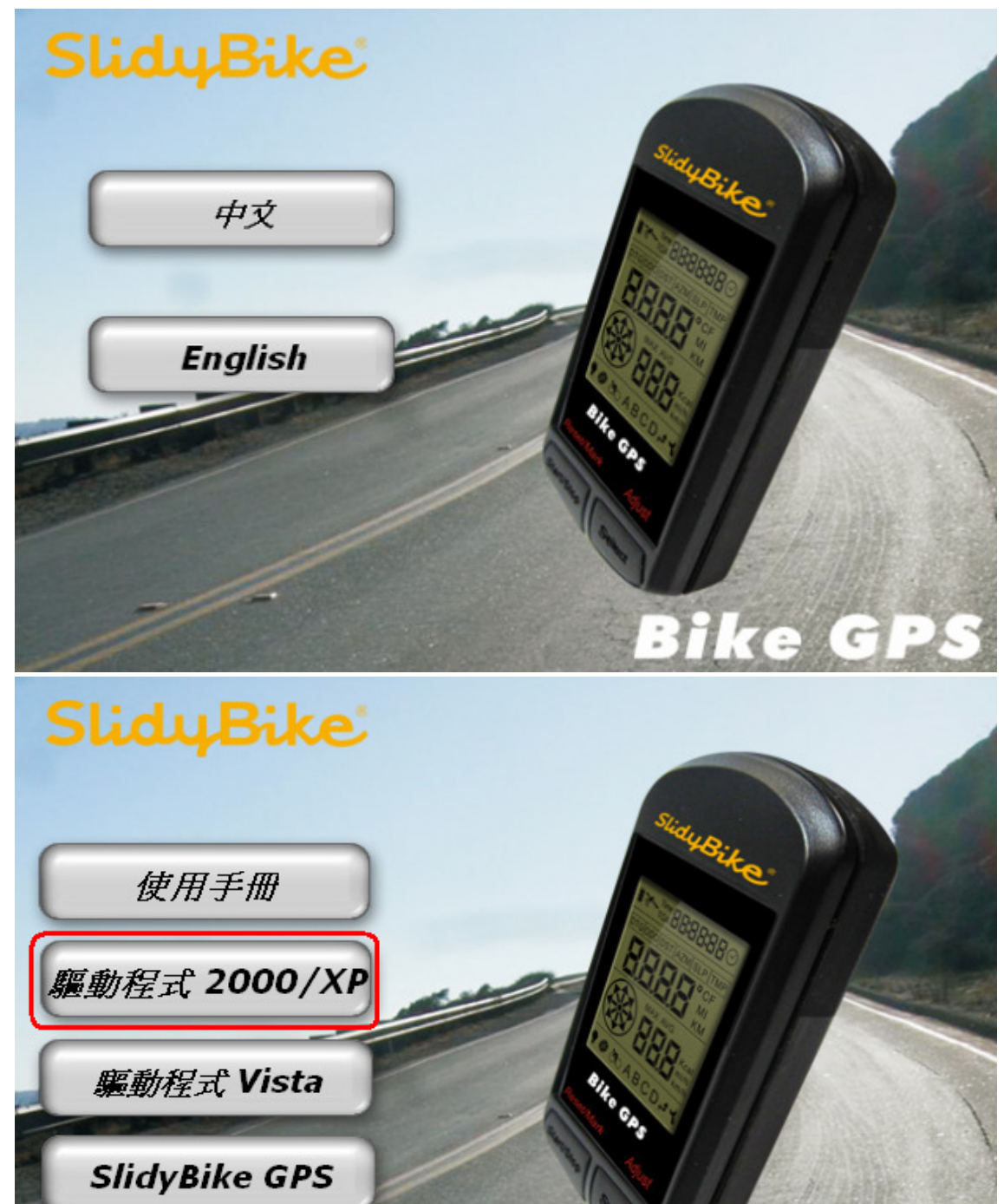

Bike GP

(4) 點選 "Driver 2000/XP"或"Driver Vista", 按照下列流程進行安裝程序

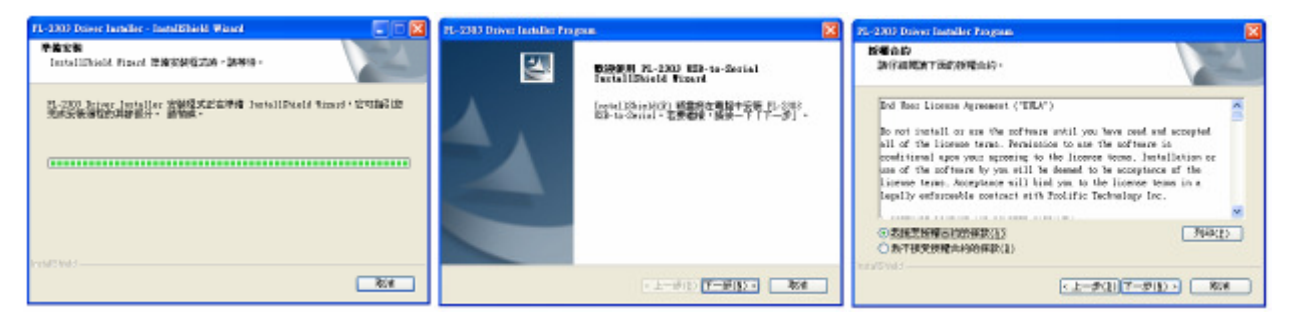

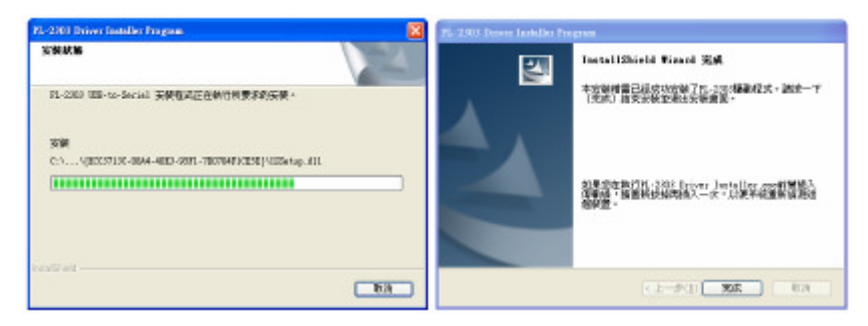

## 連接 SlidyBike GPS 至電腦

- 1 將 USB 連接線的一端插入電腦端 USB 接口
- 2 將 USB 連接線的另一端插入 SlidyBike GPS 底部接口
- 3 按下 SlidyBike GPS 上的電源鍵 2 秒,直到電源開啓
- 4 系統會自動的搜尋到已辨視的 SlidyBike GPS 裝置

# 3 安裝隨附軟體 SlidyBike GPS

- (1) 啓動 Windows 作業系統
- (2) 將安裝光碟放入光碟機中
- (3) 安裝程式會自動進行

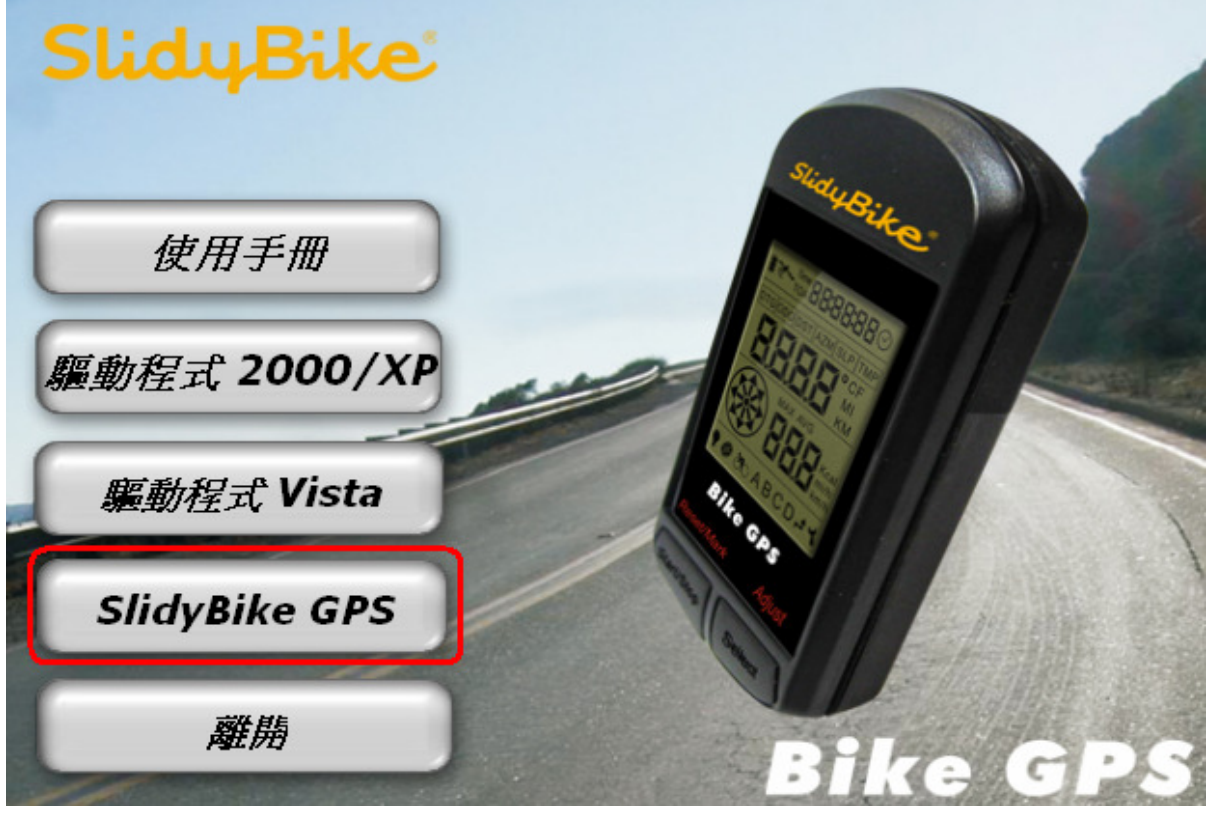

- (4) 點選"SlidyBike GPS", 按照流程進行安裝程序
- (5) 安裝完成
- (6) 若無法安裝,請至微軟網站下載 Windows Installer 4.5 執行後再安裝 BIKE GPS

## 4 隨附軟體 SlidyBike GPS 介紹

- 1. 執行 SlidyBike GPS,開始→程式→SlidyBike GPS→SlidyBike GPS Utility
- 2. 初始畫面

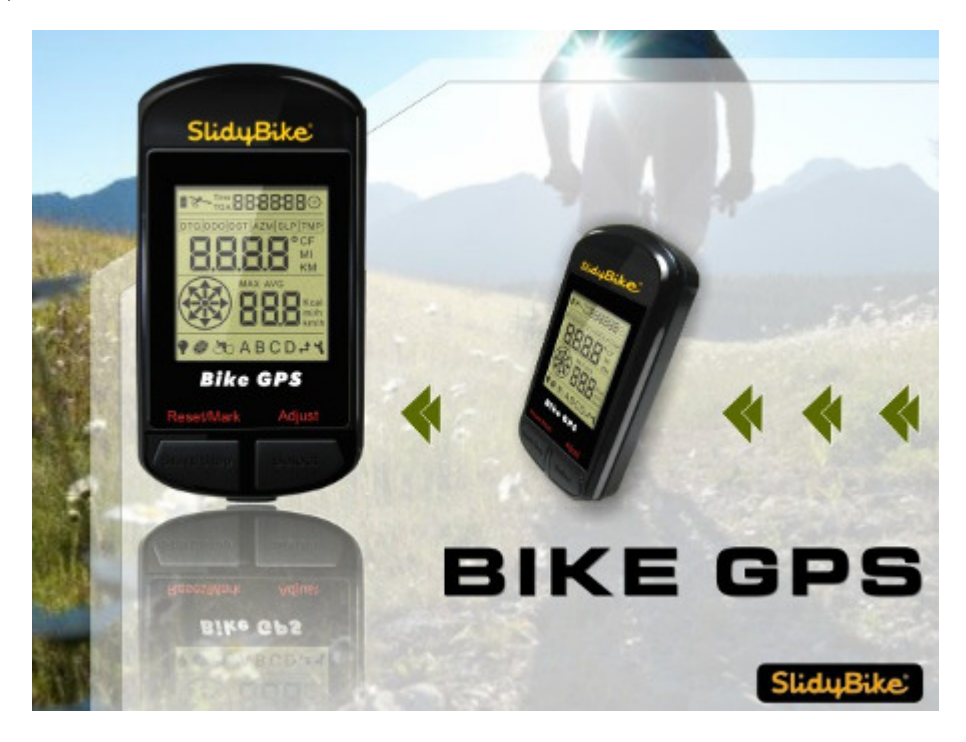

3. 裝置資訊與參數設定

|    |                 | 🚳 Device Info 🛛 🗙   |                  |                                       |  |  |
|----|-----------------|---------------------|------------------|---------------------------------------|--|--|
|    |                 | Basic Info.         | 1.006 2 Serial 1 |                                       |  |  |
|    | Device Status   |                     |                  | Parameters                            |  |  |
|    |                 | 3 Travel Time:      | 0:52:21          | 10 Length:  • km, km/hr mile, mile/hr |  |  |
|    |                 | 4 Travel Distance:  | 0.0              | 11 Temperature: OF OC                 |  |  |
|    |                 | 5 Odometer:         | 0.0              | 12 Weight: 68.0 ⊙ kg ◯ lb             |  |  |
|    |                 | 6 Maximum Velocity: | 23.9             | 13 Time Zone (hour): 8                |  |  |
|    |                 | 7 Average Velocity: | 0.0              | 14 Datalog Interval Time (sec):       |  |  |
|    |                 | 8 Calories:         | 473.5            |                                       |  |  |
|    |                 | 9 Datalog Records:  | 1616             |                                       |  |  |
|    |                 |                     | Refresh          | 16 Vupdate                            |  |  |
| 1. | 軔體版             | 本顯示。                | 7. 平均速度          | <ul> <li>13. 時區設定</li> </ul>          |  |  |
| 2. | 裝置序             | 號。                  | 8. 卡路里。          | 14. 航跡記錄間格時間設                         |  |  |
| 3. | 航程累             | 計時間。                | 9. 航跡記錄          | • 15. 關閉視窗                            |  |  |
| 4. | 航程累計距離。<br>里程計。 |                     | 10. 距離、速         | 度單位。    16. 更新設定值                     |  |  |
| 5. |                 |                     | 11. 溫度單位         | 設定。                                   |  |  |
| 6. | . 最大速度。         |                     | 12. 體重、單         | 位設定。                                  |  |  |

4. 地標(POI)設定頁面

### (1) 起始畫面

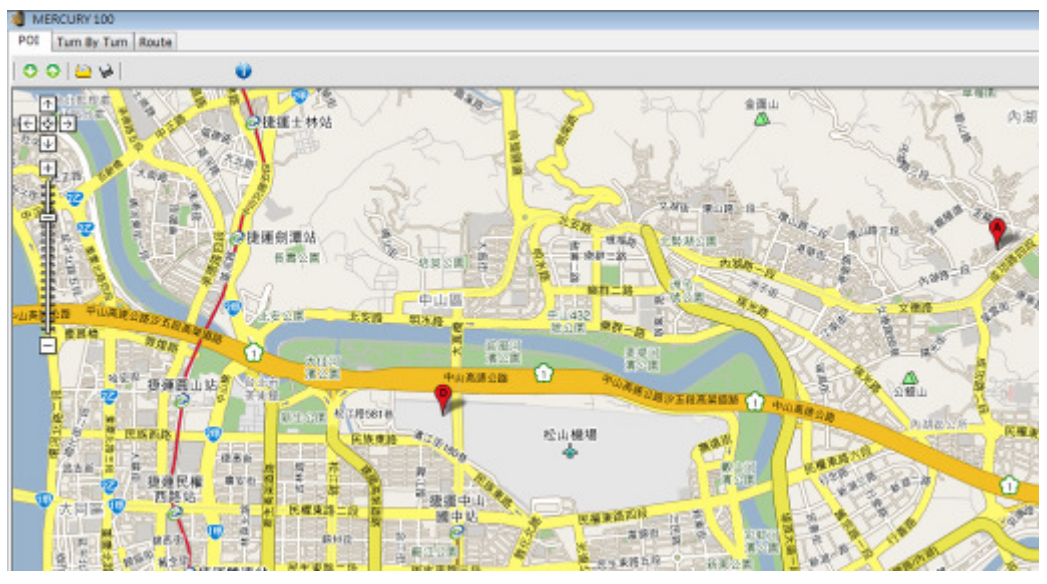

(2) 從裝置下載地標(POI)至地圖上:點選<sup>O</sup>圖示,即將裝置設定之地標下載至地圖上,可

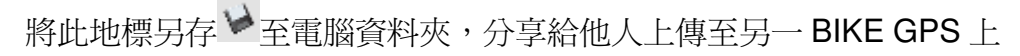

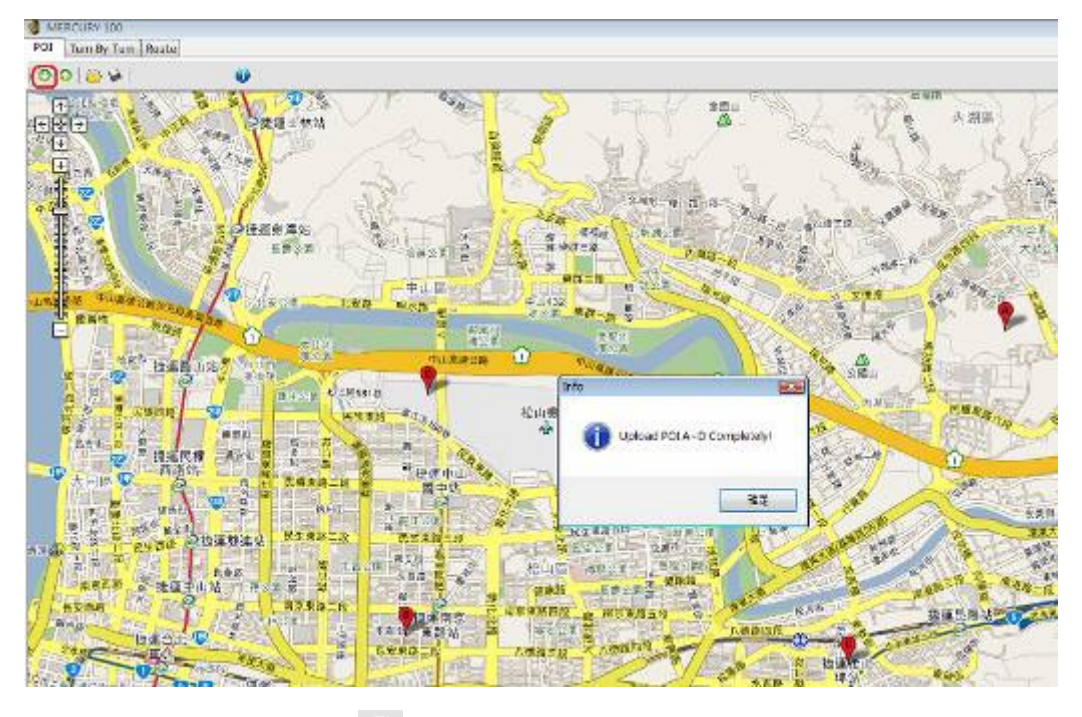

點選下載圖示♥→將裝置內設定之地標下載至地圖上

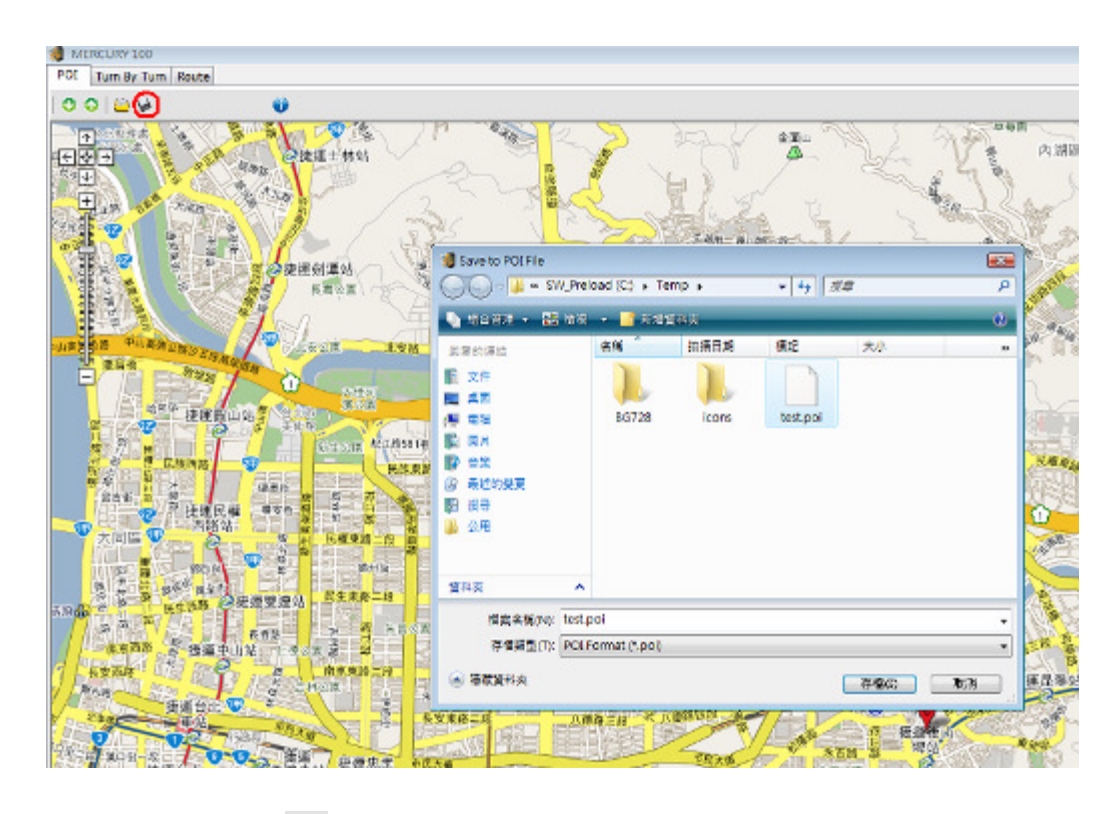

點選儲存♥圖示,將地圖上之地標另存至電腦端資料夾內

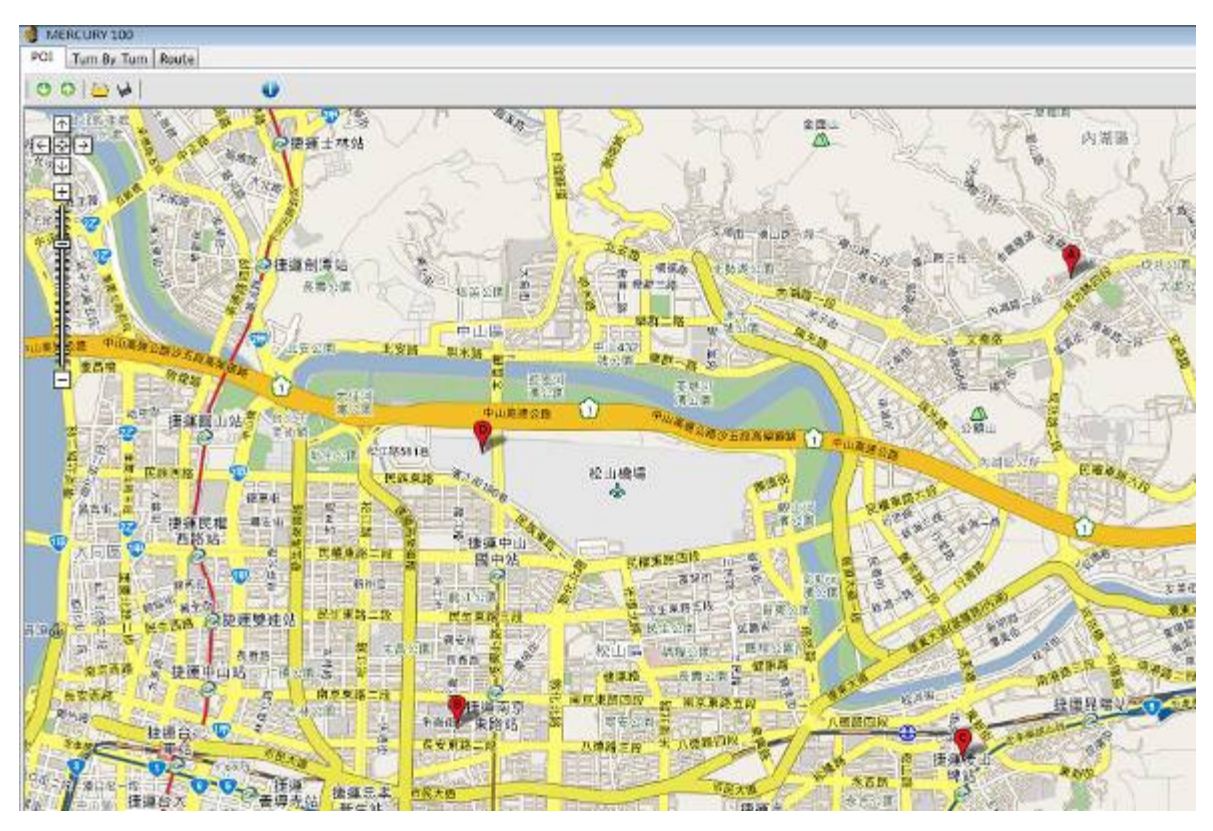

(3) 可於地圖頁面上自行移動地標圖示(A~D)標定地標,再上傳<sup>••</sup>至裝置使用

以滑鼠游標點選地標點(A~D),移動編輯地標

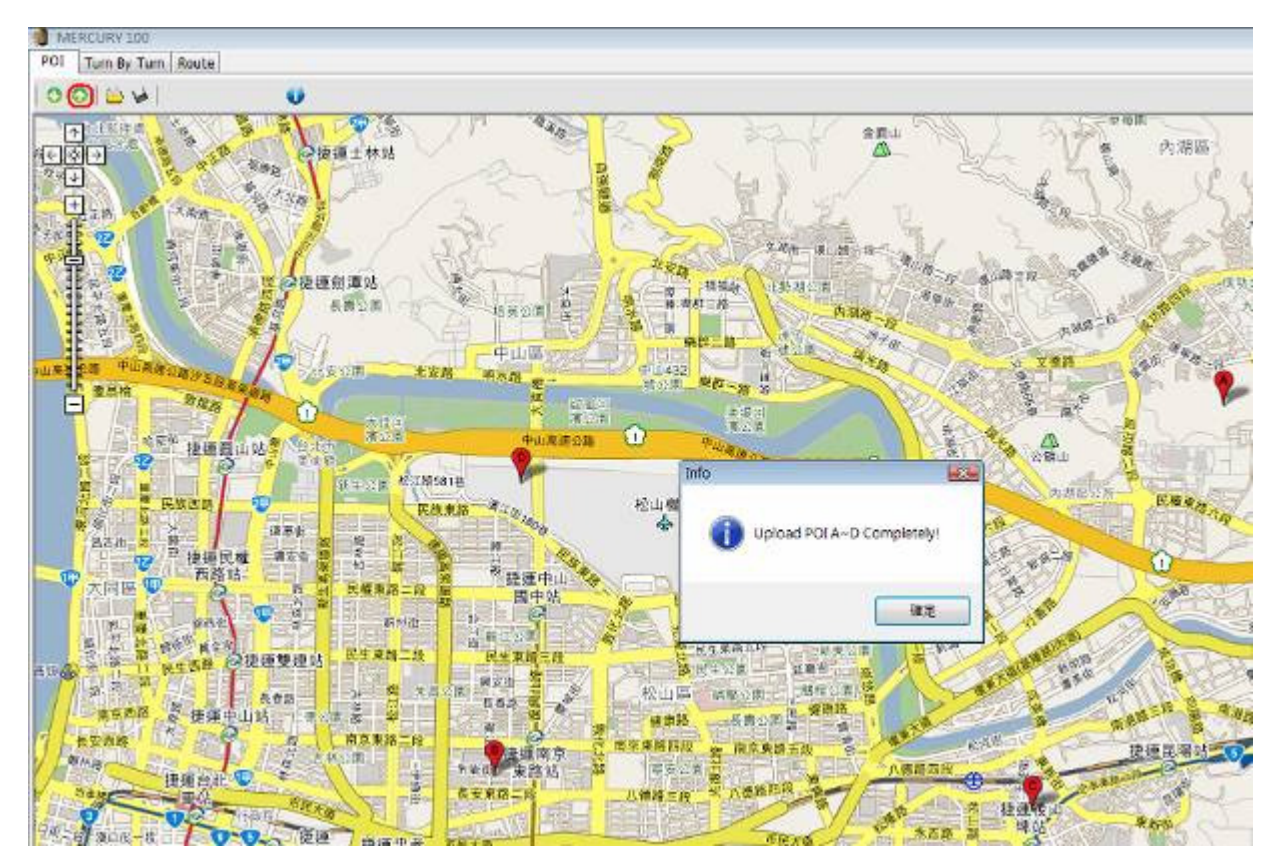

點選上傳 ◇ 圖示,將地圖上之地標上傳於裝置上

## (4) 可開啓 😂 電腦資料夾內之地標檔案,上傳 📀 至裝置使用

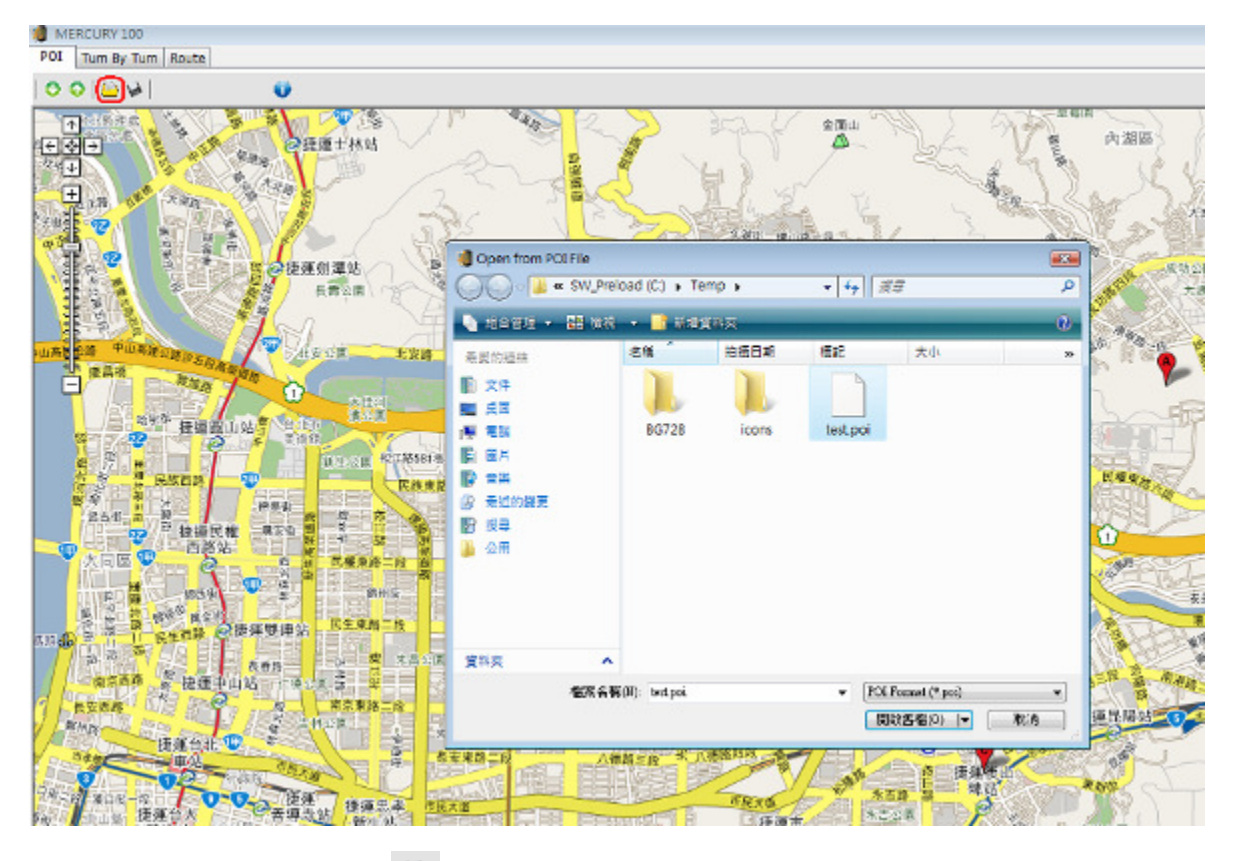

點選開啓 🕒 圖示,開啓已儲存在電腦端資料夾之地標檔案

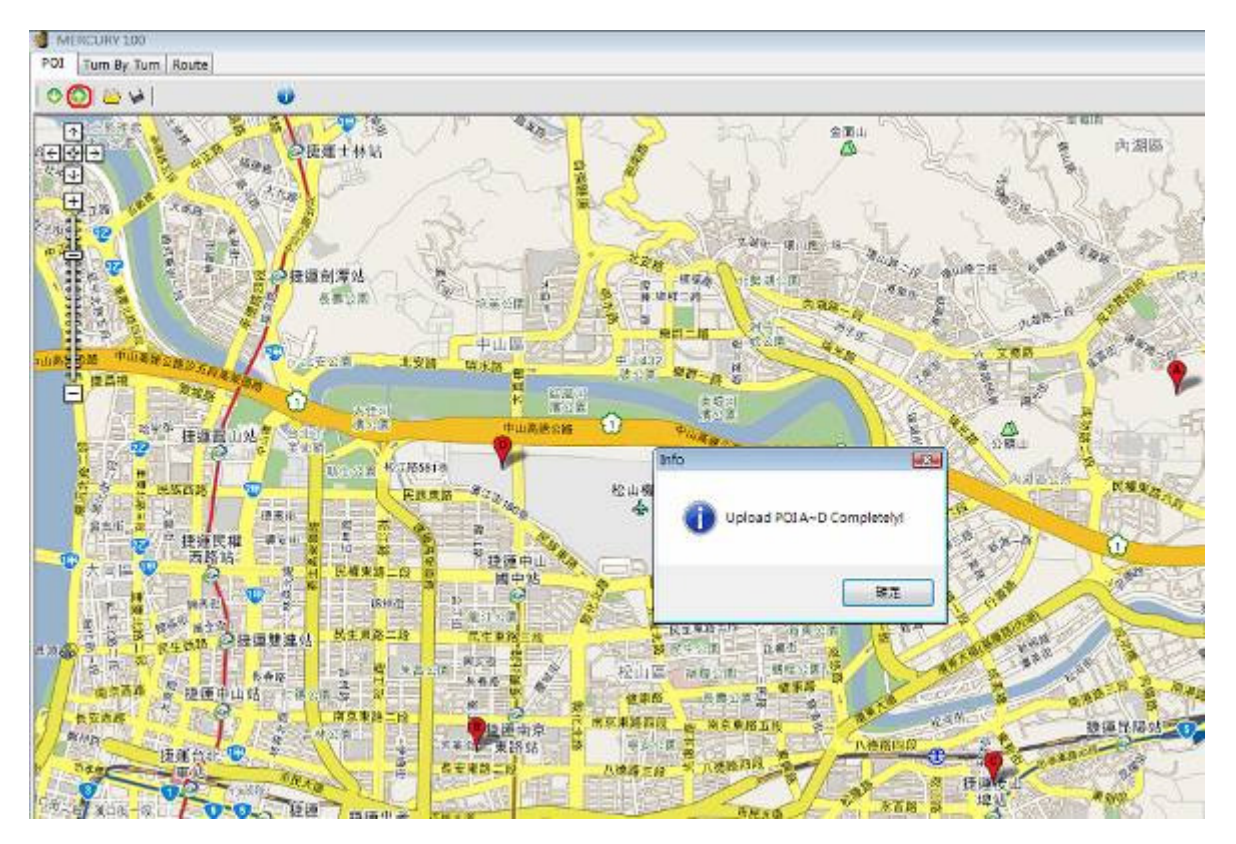

點選上傳 ◇圖示,將已開啓之地標點上傳至裝置

### 5. 航行轉彎點(Turn By Turn)設定頁面

### (1) 起始頁面

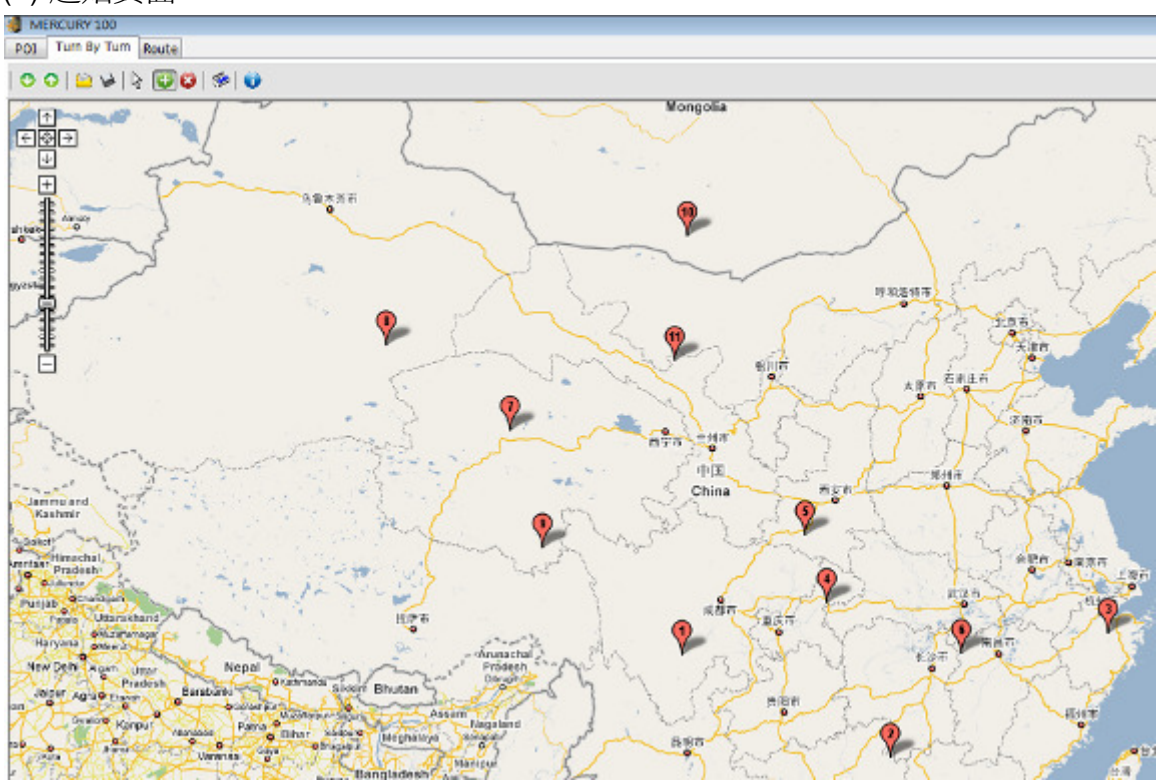

(2)從裝置下載航線轉彎點(TurnPoint)至地圖上:點選<sup>●</sup>圖示,即將裝置設定之航線
 彎點(TurnPoint)下載至地圖上,可將此地標另存<sup>♥</sup>至電腦資料夾,分享給他人上傳至

另一 BIKE GPS 上

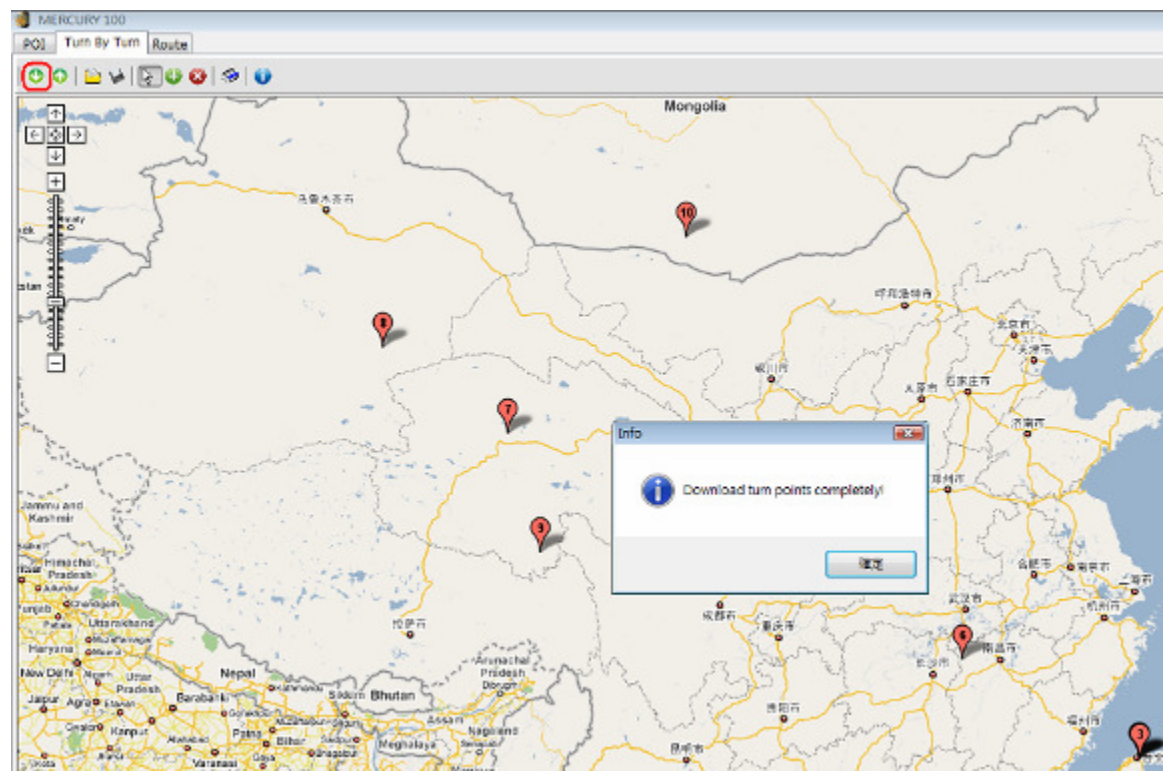

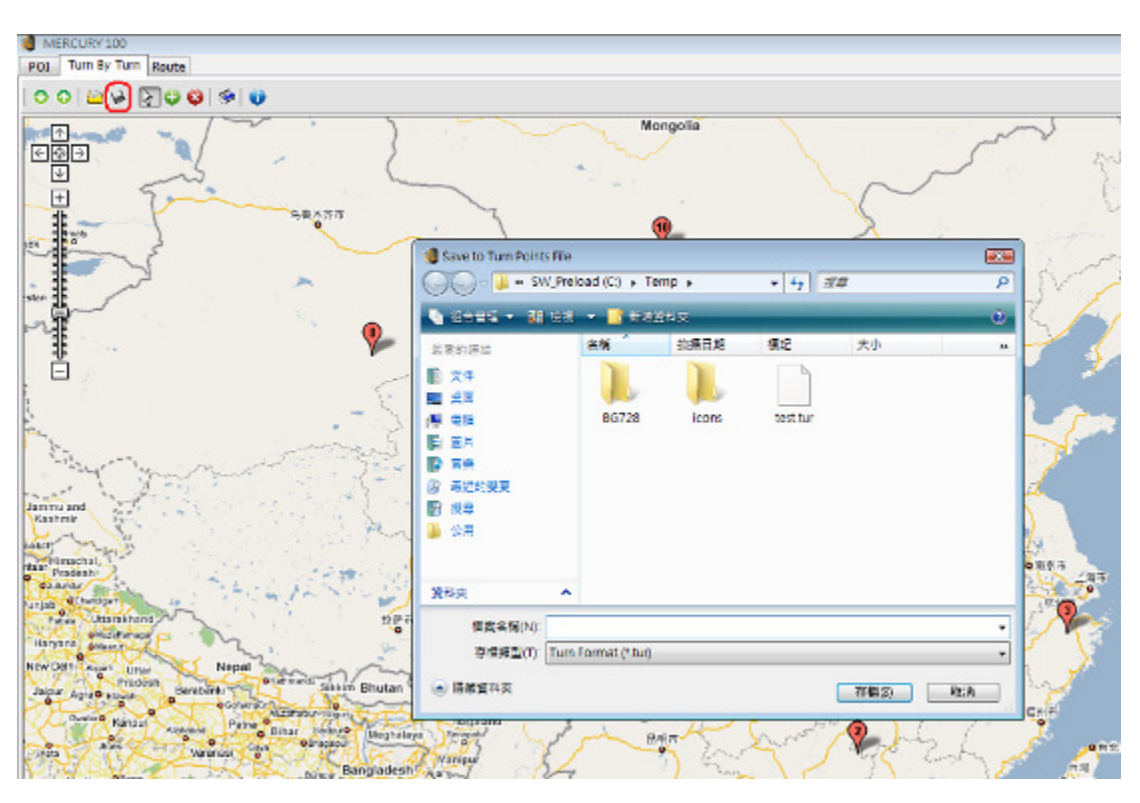

點選下載♥圖示,將裝置上所設定之航線轉彎點下載至地圖上

點選儲存♥圖示,將地圖上之航線轉彎點儲存於電腦端資料夾內

(3) 可於地圖頁面上以新增點 🕑 或刪除點 🍪 方式自行編輯航線轉彎點(TurnPoint)圖

示(1~50),再上傳 ○ 至裝置使用

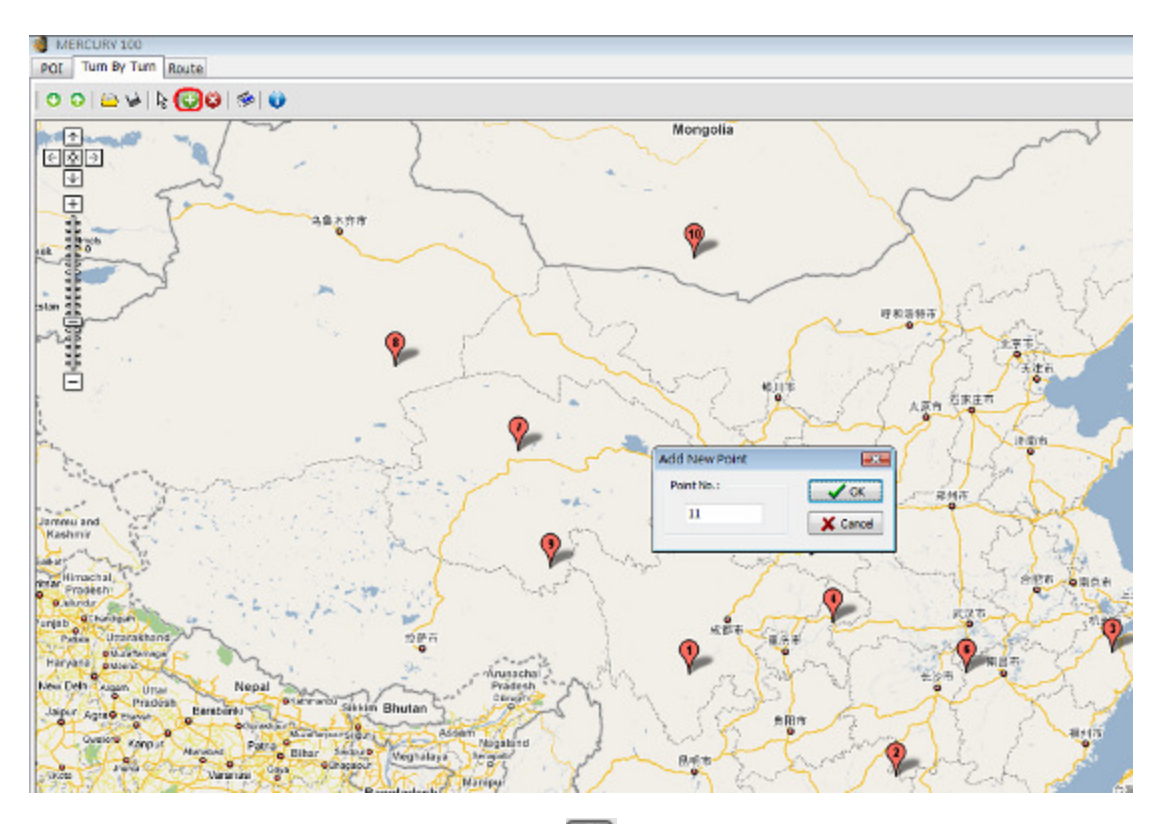

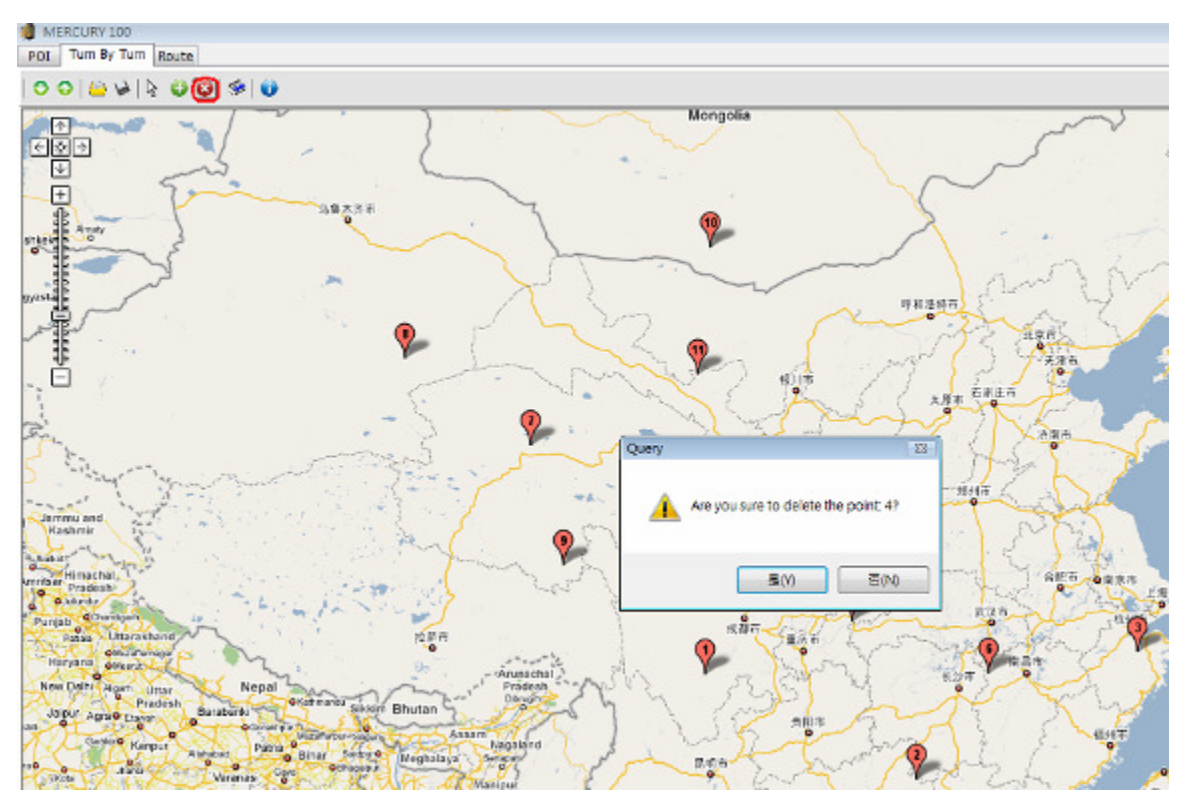

點選刪除點<sup>222</sup>圖示,再點選欲刪除之航線轉彎點,刪除航線轉彎點

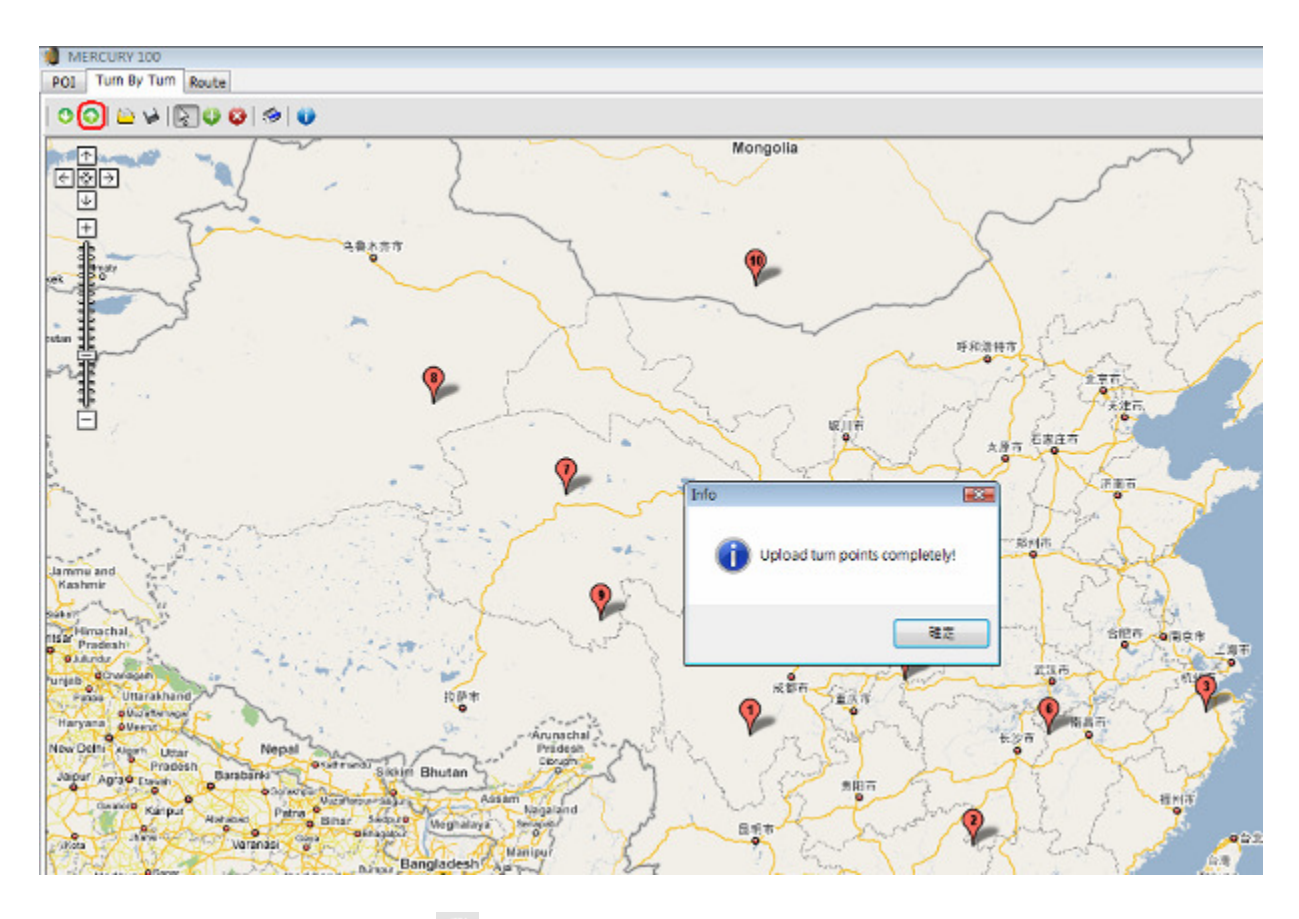

(4) 開啓 🕒 電腦端資料夾內之航線轉彎點檔案,上傳 🛇 至裝置

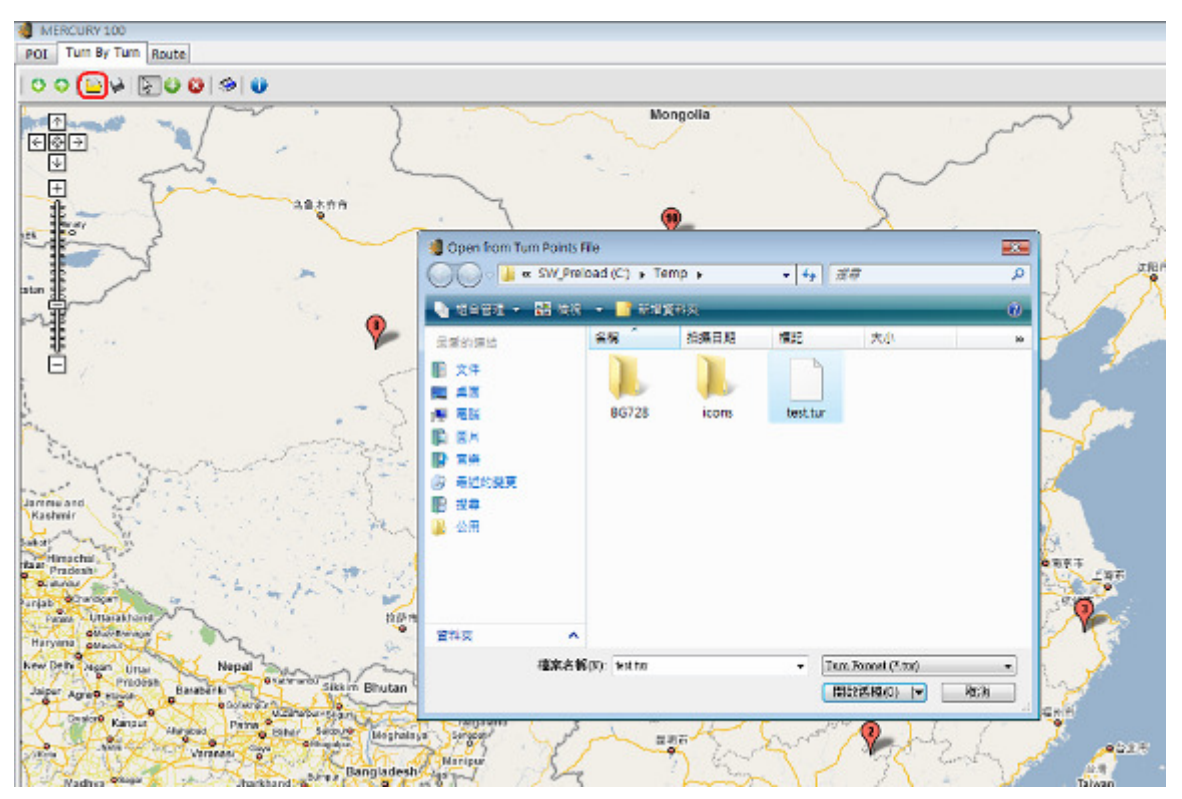

## 點選開啓 圖示,選擇電腦端資料夾內欲開啓之航線轉彎點檔案

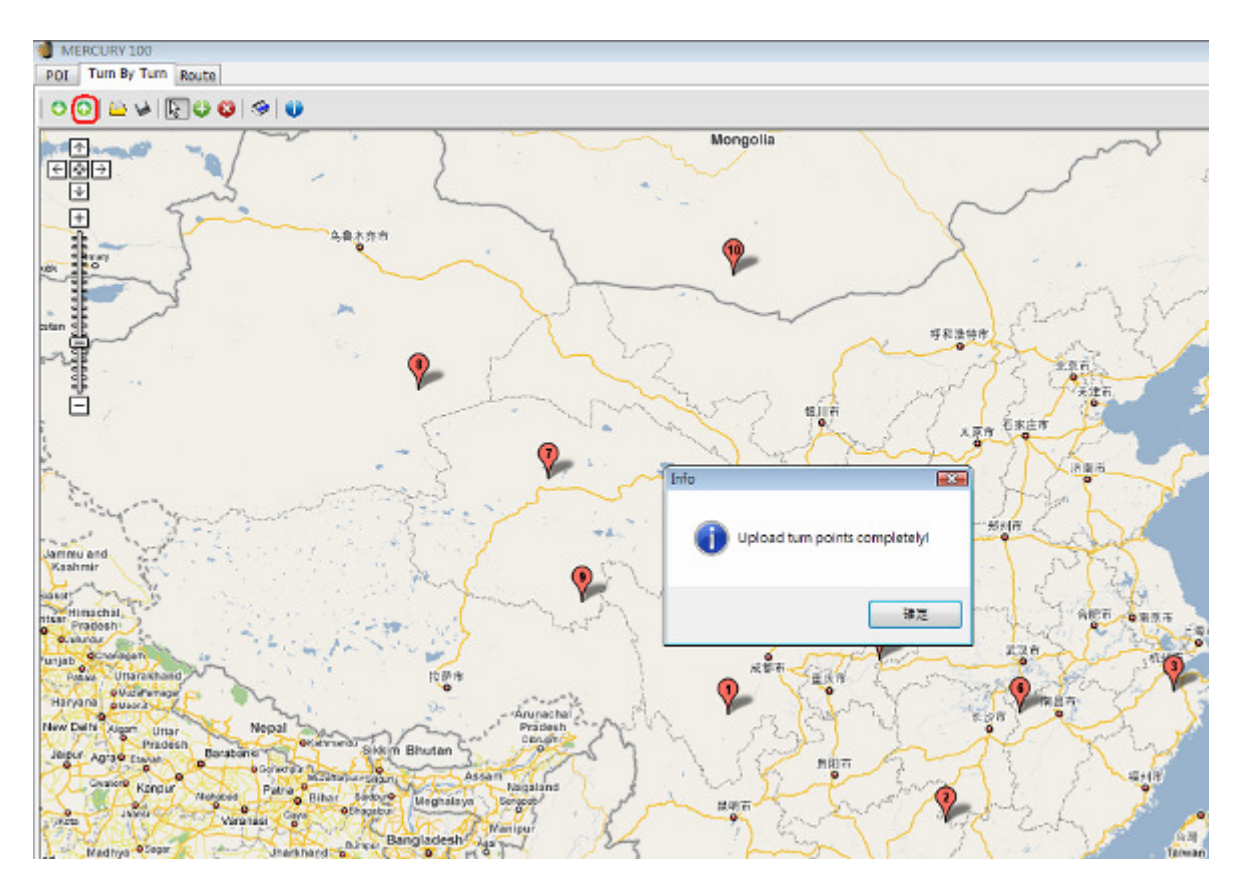

點選上傳○圖示,將地圖上之航線轉彎點上傳至裝置

(5) 刪除所有航線轉彎點 🦈

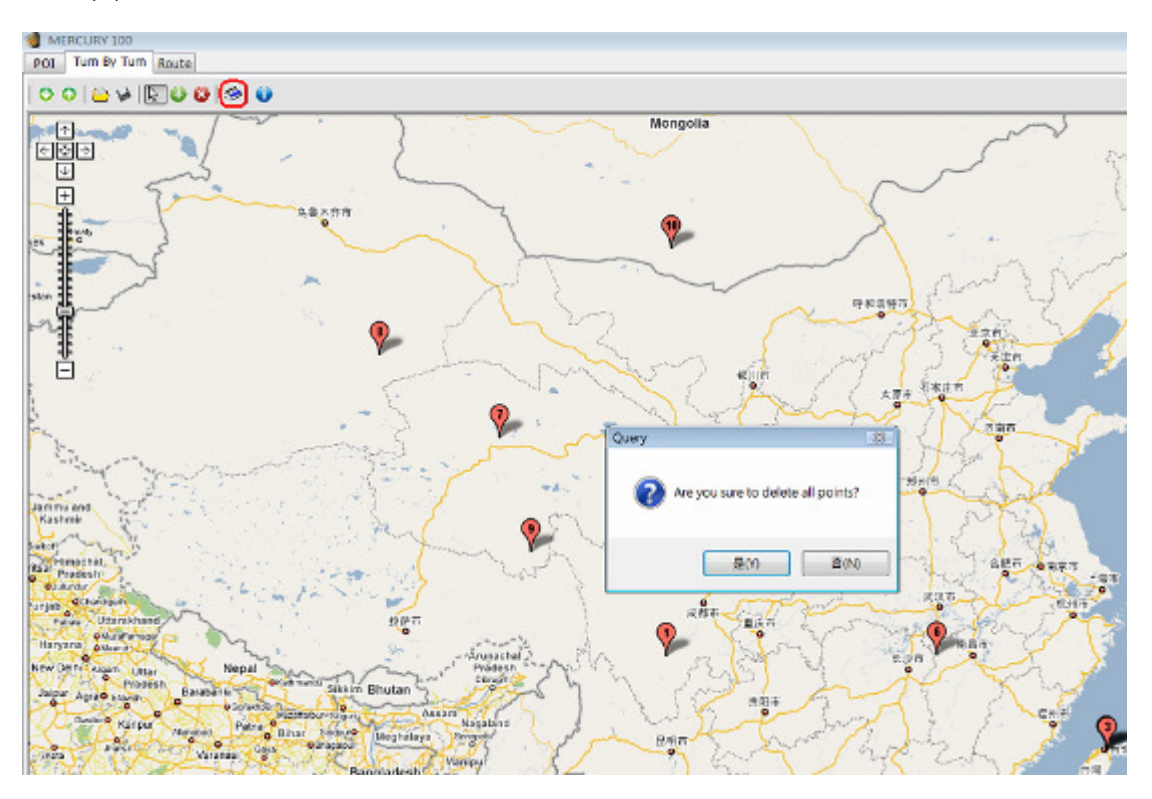

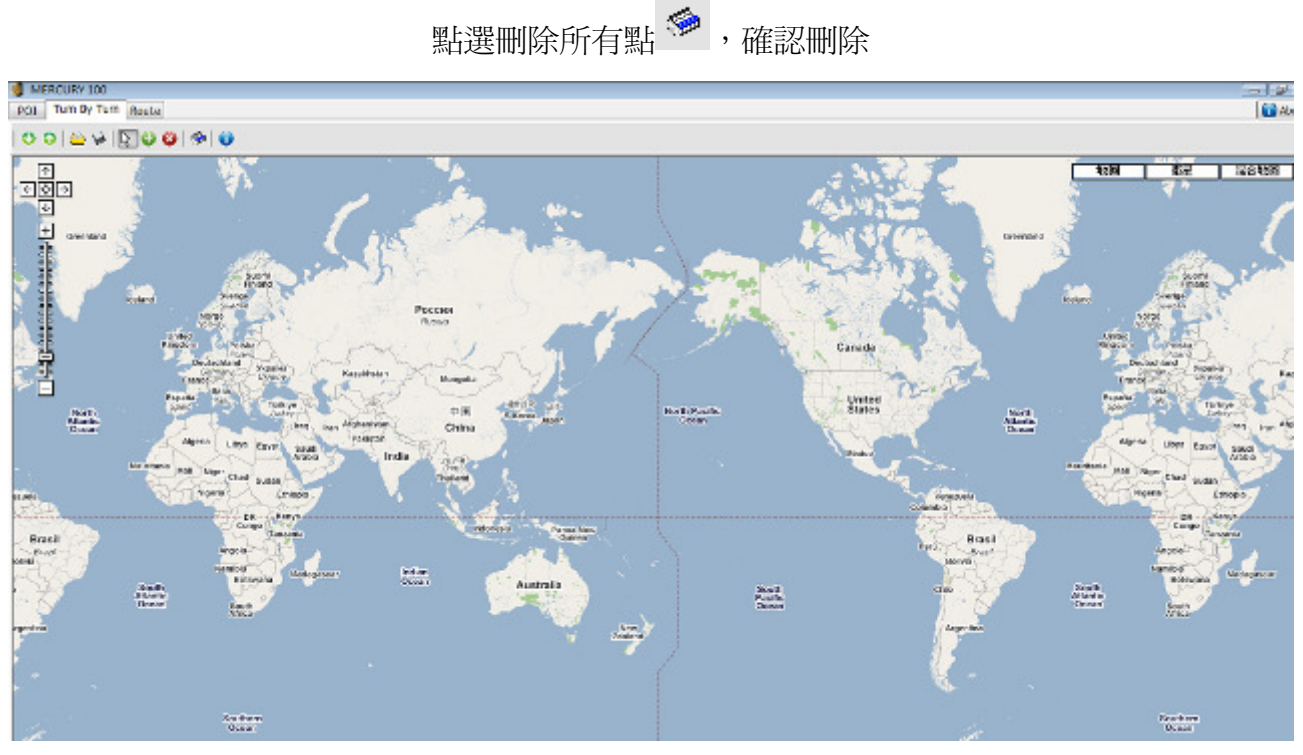

已全部刪除,顯示世界地圖

6. 航跡記錄(Route)設定頁面

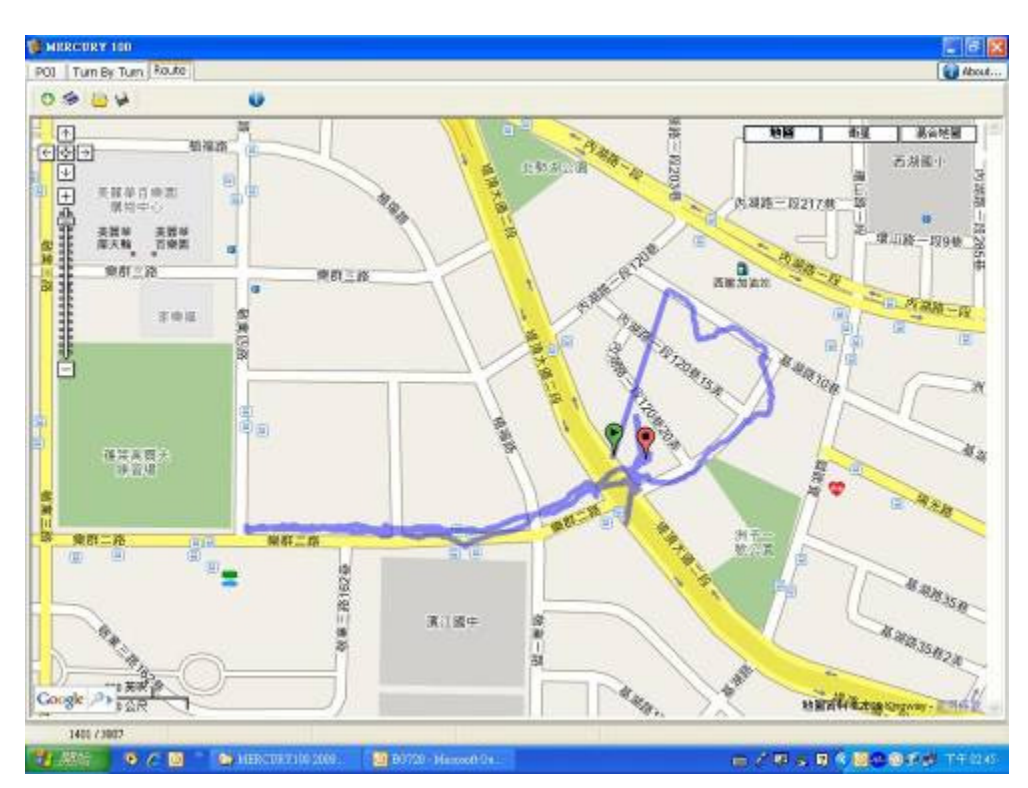

(1) 點選下載 🔮 圖示,下載裝置端之航跡記錄

- (2) 點選清除 ≶ , 可清除裝置端之航跡記錄
- (3) 點選儲存 🔛 圖示,可將已從裝置端下載之航跡記錄,儲存於電腦端資料夾內

- 7. 其它說明
  - (1) 在任何設定頁面,點選 Ũ 圖示,可開啓裝置資訊/設定頁面

| Basic Info.              | 1.006 Se  | rial No.:                           |  |
|--------------------------|-----------|-------------------------------------|--|
| Device Status Parameters |           |                                     |  |
| Travel Time:             | 1:26:48   | Length: 💿 km, km/hr 🔿 mile, mile/hr |  |
| Travel Distance:         | 0.0       | Temperature: OF OC                  |  |
| Odometer:                | 0.0       | Weight: 68.0 • kg Olb               |  |
| Maximum Velocity:        | 23.9      | Time Zone (hour):                   |  |
| Average Velocity:        | 0.0       | Datalog Interval Time (sec):        |  |
| Calories:                | 528.1     |                                     |  |
| Datalog Records:         | 1616      |                                     |  |
|                          | 🖌 Refresh | Update                              |  |

(2) 地圖頁面可點選畫面右上角之地圖/衛星/混合地圖,切換地圖顯示,如網路資源不足, 建議使用地圖模式

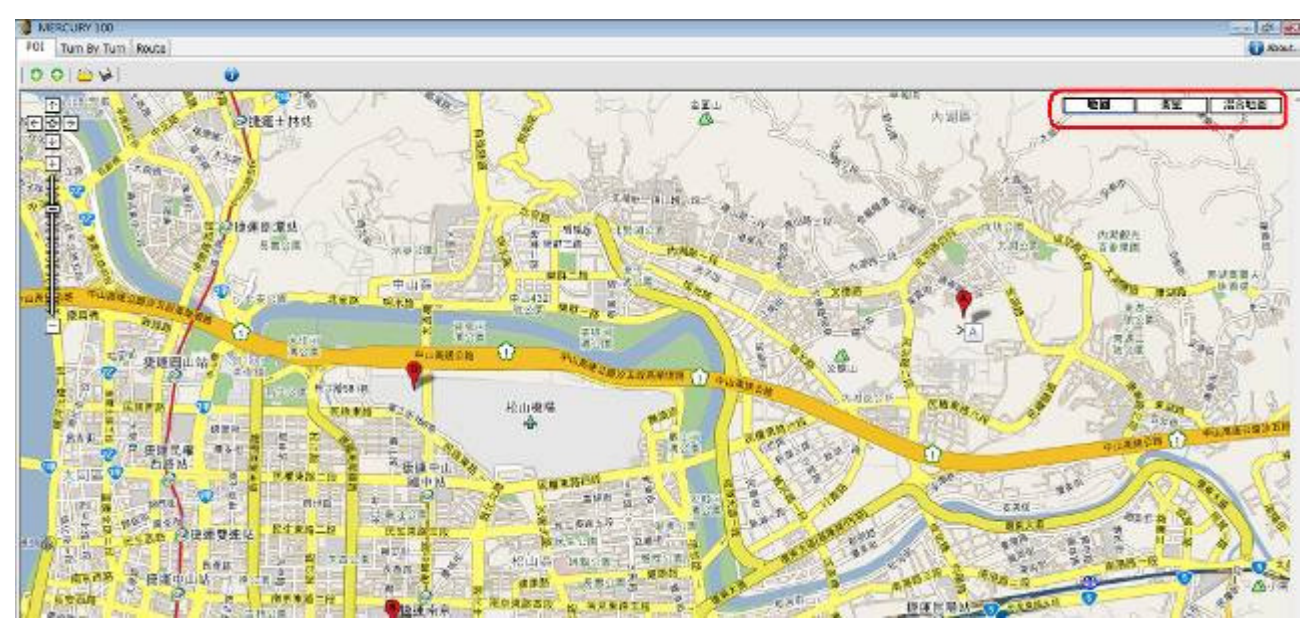

## 5 LCD 圖示說明

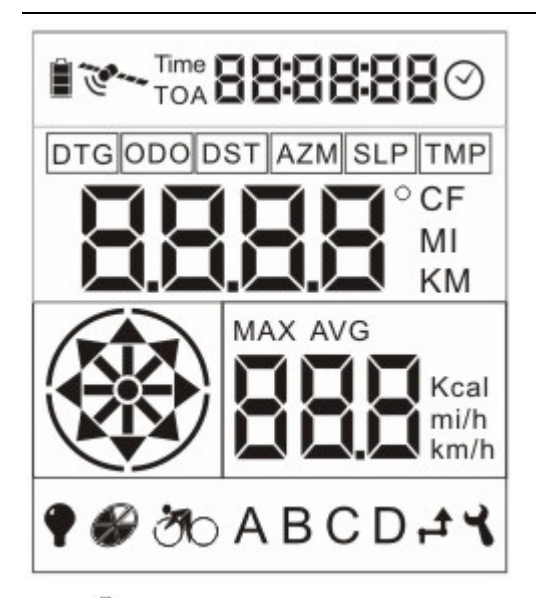

- ■電池:分為三個格數,平時使用時,顯示電池目前電量;充電時,依序從下而上、零 格至三格方式,電力充飽後,格數保持在三格數。
- 2. 衛星:表示GPS定位狀態;閃爍代表未定位或搜尋中,恆亮表示已定位或定位中。
- 3. **Time**:顯示騎乘累計時間,當被重置(Reset)成00:00:00後,當使用者開始騎乘(5km/hr) 時,開始計數累計時間,若騎乘累計時間超過24小時,則重置為00:00:00。
- TOA: Time Of Arrive,當切換到地標指示(Waypoint)、航線連續轉彎指示(Route)模式, 便顯示其預估到達時間;若速度小於5km/hr或GPS未定位時,以及目標距離算出的時間 超過24小時,皆顯示--:--:-。
- 5. 8888888:時間顯示。
- 6. ❷:所設定地區目前時間顯示圖示,如台灣必須UTC+8hr,參考GPS提供時間,若GPS 尚未定位,則時間顯示為--:--:-。
- 7. **DTG**: Distance To Go, 主要切換到地標指示(Waypoint)、航線連續轉彎指示(Route)模式, 要顯示其預估直線距離之顯示。
- 8. ODO: Odometer,總里程數,伴隨著里程單位MI或KM顯示。
- 9. DST: Distance, 里程數, 伴隨著里程單位MI或KM顯示, 當開機關機時會被影響並且重置為零。

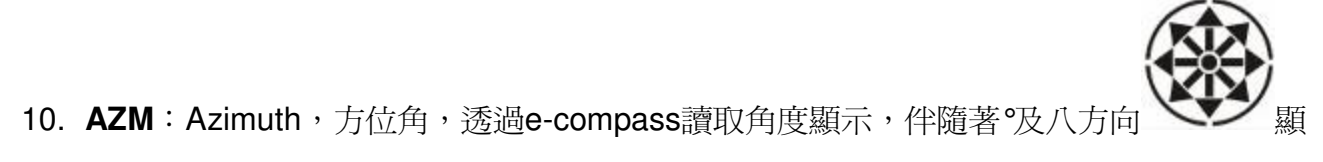

示。

11. SLP: Slop, 騎乘坡度,預留圖示,此型號無此功能。

12. TMP: Temperature, 溫度顯示, 伴隨著℃或°F顯示。

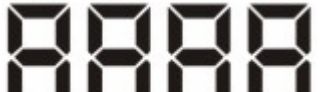

- 13. 四位數字顯示。
- °CF:度顯示,方位角(AZM)、坡度(SLP)、溫度(TMP)選項時顯示。
   MI
- 15. KM:距離單位公里(KM)及英里(MI)切換顯示,在騎乘(Bike)、地標指示(Waypoint)、航線連續轉彎指示(Route)模式設定時,可切換單位。

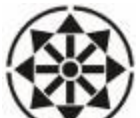

16. 八方向角度:當顯示角度時,每個方向範圍為±22.5°,如東北方(45°)範圍為

**22.5°~67.5°**皆顯示這個方向。

- 17. MAX:最大速度,記錄最大騎乘速度,伴隨著mi/h或km/h。
- 18. AVG:平均速度,記錄騎乘平均速度,伴隨著mi/h或km/h。

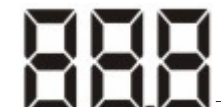

- 19.
- 20. Kcal卡路里單位:卡路里顯示,單位為千卡,小於Kcal則顯示cal。 mi/h MI
- 21. km/h速度單位:速度單位顯示,設定單位時與 KM 同步切換。
- 22. ▼背光指示。
- 23. ジ記錄器容量指示:將儲存總筆數六等分,當超過六分之一容量時,即顯示格數。
- 24. 500 騎乘模式:切換此模式會顯示目前騎乘相關資訊及狀態。
- 25. **ABCD**<sub>地標指示</sub>:按下Select鈕切換並以循環方式顯示A、B、C、D等地標。
- 26. 航線連續轉彎指示:顯示下一目標點位置。
- 27. 韵定模式顯示:當進入設定模式時,會顯示為設定模式。

## 6 操作說明

#### 6.1 開機

#### 按壓電源鍵1秒,本機開機後 GPS 定位所需時間,約有兩種狀況:

| 一般情形 | 約需2分鐘      | A. 購買後第一次使用 (可能需要更新衛星資料)。 |
|------|------------|---------------------------|
|      | 約需 15~45 秒 | B. 經常使用,且在台灣地區。           |
| 特殊情形 | 約需5分鐘      | A. 已持續超過三個月以上未使用本機。       |
|      |            | B. 距離您上次使用時的關機位置,超過800公里。 |

\*\*\* 閃爍代表未定位或搜尋中,恆亮表示已定位或定位中,當 GPS 未定位時,時間顯示 --:--,距離顯示----,速度顯示---。

#### 6.2 騎乘(Bike)模式

當開機時直接進入此模式<sup>300</sup>,亦爲騎乘模式,主要有三種模式,分別爲騎乘(Bike)模式 <sup>300</sup>、地標指示(Waypoint)模式 ABCD<sub>及航線(Route)</sub>模式<sup>4</sup>,連續按下"電源/模式 鍵"後,分別切換方式爲:騎乘模式、地標指示模式、航線模式...循環。

1 當開機時直接進入此模式 (), 首頁顯示項目有:

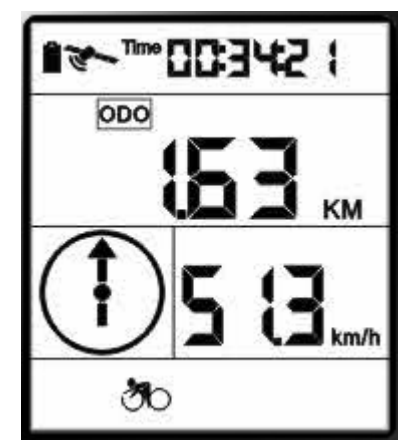

- (1) 目前騎乘時間、顯示 Time。
- (2) 騎乘總里程,顯示 ODO、MI 或 KM。
- (3) 目前速度, 顯示 mi/h 或 km/h。
- (4) 箭頭顯示指北位置。

2 按下Select鈕後,則顯示項目為:

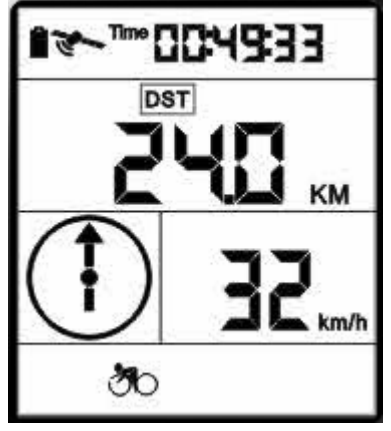

- (1) 目前騎乘時間、顯示 Time。
- (2) 目前騎乘里程,顯示 DST、MI 或 KM。
- (3) 目前速度, 顯示 mi/h 或 km/h。
- (4) 箭頭指示北方位置。
- 3 第二次按下Select鈕後,則顯示項目為:

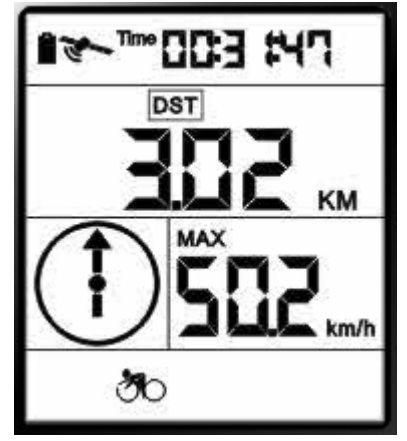

- (1) 目前騎乘時間、顯示 Time。
- (2) 目前騎乘里程,顯示 DST、MI或 KM。
- (3) 最大速度,顯示 mi/h 或 km/h。
- (4) 箭頭顯示指北位置。

4 第三次按下Select鈕後,則顯示項目為:

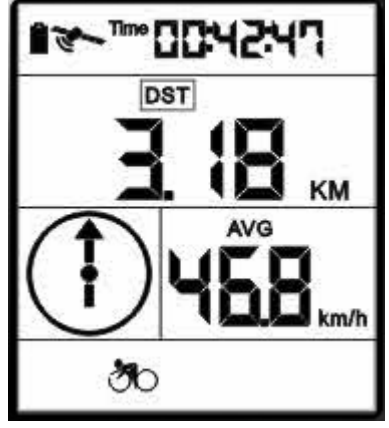

- (1) 目前騎乘時間、顯示 Time。
- (2) 目前騎乘里程,顯示 DST、MI 或 KM。
- (3) 平均速度,顯示 mi/h 或 km/h。
- (4) 箭頭顯示指北位置。
- 5 第四次按下Select鈕後,則顯示項目為:

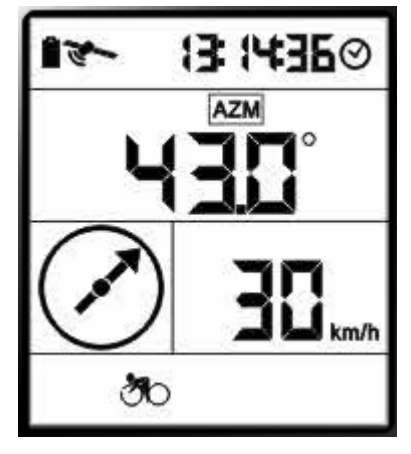

- 目前時間,為24小時制;顯示♥。
- (2) 目前方位角,並以箭頭指示北方方向;顯示 AZM 及°。
- (3) 目前速度,顯示 mi/h 或 km/h。
- (4) 箭頭指示北方。

6 第五次按下Select鈕後,則顯示項目為:

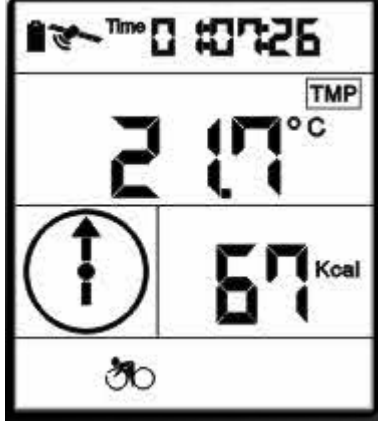

(1) 目前騎乘時間、顯示 Time。

- (2) 目前溫度,顯示**TMP、℃**或**°**F。
- (3) 目前卡路里,若小於1Kcal,顯示單位 cal,反之,顯示 Kcal。
- (4) 箭頭顯示指北位置。

### 6.3 地標指示(Waypoint)模式:

當在Bike模式下,按下"電源"鍵,則進入Waypoint模式,開機初期為A,按select鍵切換A~D 循環,按"電源"鈕切換離開或進入此模式,會記憶上一次離開之A~D四種之一畫面。

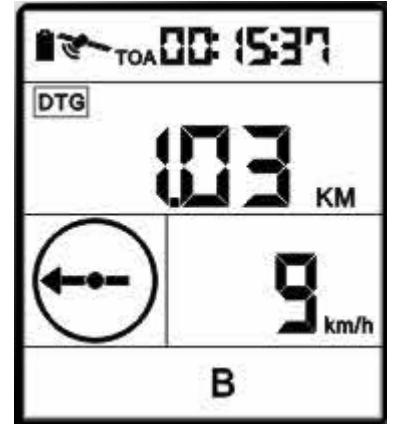

- (1) 預估到達時間,顯示 TOA。
- (2) 預估到達直線距離,顯示 DTG、MI或 KM。
- (3) 目前速度,顯示 mi/h 或 km/h。
- (4) 箭頭顯示前往目的地方向。

#### 標定地標

按下"Select"鈕三秒後,開啓 顯示,並依照目前操作模式的目標點閃爍,如操作模式為B,

## 

進入設定模式則閃爍B,閃爍項目有DTG及 距離數字,按下"Reset/Mark" 鈕後(亦即"Start/Stop"鈕)重新設定位置,其重置(Mark)座標後,計算出來的直線距離應該為 0.00,再按"Select"鈕三秒後,即關閉設定模式,並關閉<sup>♥</sup>顯示,此時已標定地標,當下 一次欲騎乘至B點時,會以標定之地標為目地,當再次標定其它地標時會覆蓋先前所標定之 地標。

騎乘靠近所指定之 A、B、C、D 目標點 50 公尺範圍內時, 會提示 Buzzer 五長音警示(1 秒連續音、半秒停止), 箭頭方向伴隨著五長音警示連同箭頭同時閃爍, 使用者可以按下任何按鈕 停止響聲或完畢, 箭頭持續閃爍, 若進入 10 公尺範圍內, 八方向箭頭方向符號則同時閃爍, 直到離開此點 10m 範圍時, 再重新顯示。

動用到 GPS 座標才能計算或顯示項目,當 GPS 未定位時,時間顯示--:--; 距離顯示----, 速度顯示---,若速度小於 5km/hr 時,時間顯示--:--:-。

### 6.4 航線連續轉彎指示(Route)模式:

按"Select"鈕可切換目標點編號,從 01~50 遞增並且循環。當騎乘接近目前目標編號位置 50 公尺內時, 啓動 Buzzer 五長音警示(1 秒連續音、半秒停止),箭頭方向伴隨著五長音警示連 同箭頭同時閃爍,使用者可以按下任何按鈕停止響聲或完畢後,箭頭方向持續閃爍,待靠近 目標點 10 公尺範圍內,八方向箭頭同時閃爍五次後,自動進入下一目標點編號,若目標點編號為 50 時,維持現狀同地標指示(Waypoint)模式閃爍,離開或進入航線連續轉彎指示(Route) 模式,會記憶最後一次離開前的目標點編號。

當 GPS 未定位時,時間顯示--:--:-,距離顯示----,若速度小於 5km/hr 時,時間顯示--:--:-。

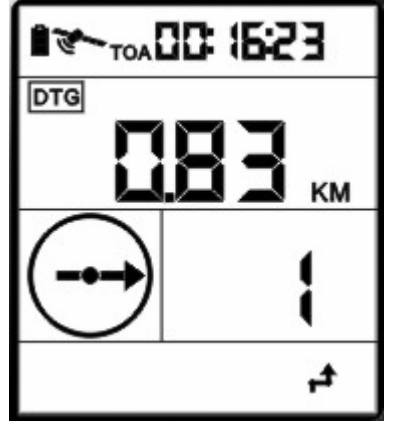

(1) 預估到達時間,顯示 TOA。

(2) 預估到達直線距離,顯示 DTG、MI或 KM。

(3) 目前目標點編號,01~50。

(4) 箭頭顯示前往目的地方向。

#### 標定航點

在目前目標點(01~50) 操作模式下,按下 "Select" 鈕三秒後,開啓 類示,並依照目前操 作模式的目標點(01~50) 閃爍,如操作模式為目標點 21,進入設定模式則閃爍 21,閃爍項目

有 、DTG 及 距離數字,按下"Reset/Mark" 鈕後(亦即"Start/Stop" 鈕) 重新設定位置,其重置(Mark)座標後,計算出來的直線距離應該為 0.00,可依方式此標定 50 個航點。

## 6.5 其它功能介紹:

1. 啓動或關閉記錄器

在操作模式下,按下"Start/Stop"鈕,會啓動或關閉♥疑氣,同時開啓或關閉記錄器記錄, 記錄間隔時間可由隨附軟體設定,詳如軟體操作說明。

2. 啓動或關閉LCD背光

在操作模式下,按下 "Start/Stop" 鈕三秒後,會啓動或關閉♥顯示,同時開啓或關閉LCD 背光。

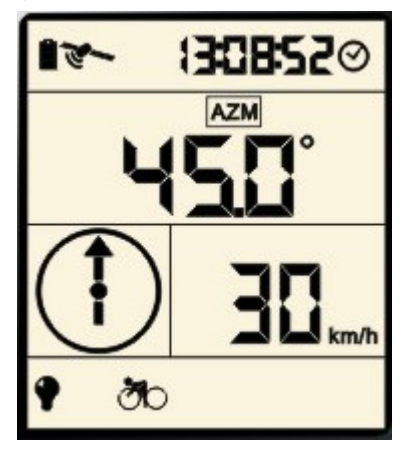

### 6.6 設定模式介紹:

不論切換到騎乘(Bike)模式 (Waypoint)模式 ABCD 及航線(Route)模式

,按下"Select"鈕三秒後,便進入設定模式。

騎乘(Bike)模式:騎乘時間、距離、最大及平均速度、卡路里、總里程歸零,單位切換。 地標指示(Waypoint)模式:A、B、C、D目標點重置(標定地標),單位切換。 航線連續轉彎指示(Route)模式:01~50目標點重置(標定航點),單位切換。

6.6.1 騎乘(Bike)模式設定:

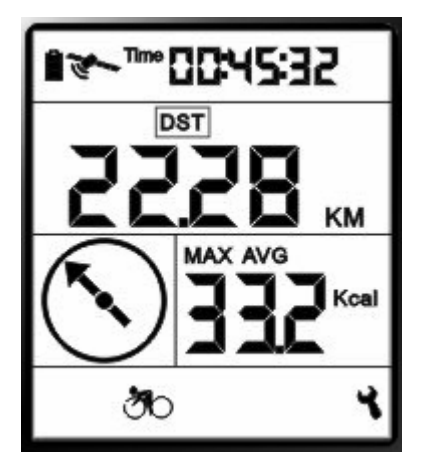

從操作模式按下"Select"鈕三秒後,開啓 <sup>1</sup>顯示,並閃爍項目有: 20、Time、 28:88:88

進入設定模式下,按下"Reset/Mark"鈕後(亦即"Start/Stop"鈕)歸零,四位數字顯示為 0.00,三位數字顯示為 0.0,並保持閃爍,其歸零(Reset)項目有:

- (1) 騎乘時間、距離。
- (2) 最大及平均速度。
- (3) 卡路里。

1. 第一次按一下 "Select" 鈕

閃爍項目有:ODO及正式的型子,按下"Reset/Mark"鈕後(亦即"Start/Stop" 鈕)歸零,其歸零(Reset)項目爲總里程數,歸零後保持閃爍,數字爲 0.00。

2. 第二次按下 "Select" 鈕

閃爍項目有: MI 或者 KM、mi/h 或者 km/h,如閃爍 MI 就必須有閃爍 mi/h,KM 閃爍就必 須閃爍 km/h,按下"Reset/Mark"鈕後(亦即"Start/Stop"鈕)切換公制或英制單位,並保持閃爍; 單位切換成公制或英制時,則其他功能單位伴隨轉換。 3. 第三次按下 "Select" 鈕,則回到第一顯示項目閃爍

在任何設定顯示下,按 "Select" 鈕三秒後,即關閉設定模式,並關閉 顯示,切換回操作 模式。

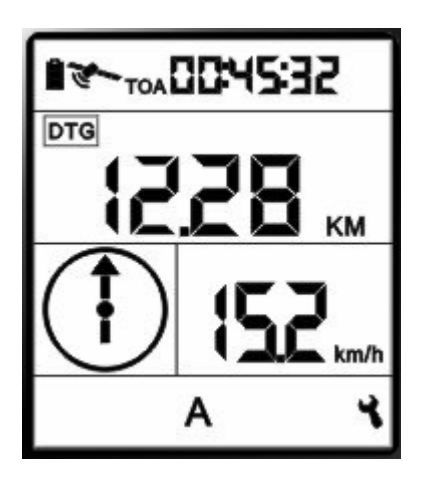

6.6.2 地標指示(Waypoint)模式設定:

從操作模式 A~D 按下"Select" 鈕三秒後,開啓 顯示,並依照目前操作模式的目標點閃爍,

1. 第二次按下 "Select" 鈕

單位閃爍,閃爍項目有: MI 或者 KM、mi/h 或者 km/h,如閃爍 MI 就必須有閃爍 mi/h,KM 閃爍就必須閃爍 km/h,按下"Reset/Mark"鈕後(亦即"Start/Stop"鈕)切換公制或英制單位,並 保持閃爍;單位切換成公制或英制時,則其他功能單位伴隨轉換。

2. 第三次按下 "Select" 鈕,則回到第一顯示項目閃爍

在任何設定顯示下,按 "Select" 鈕三秒後,即關閉設定模式,並關閉 顯示,切換回操作 模式。

6.6.3 航線連續轉彎指示(Route)模式設定:

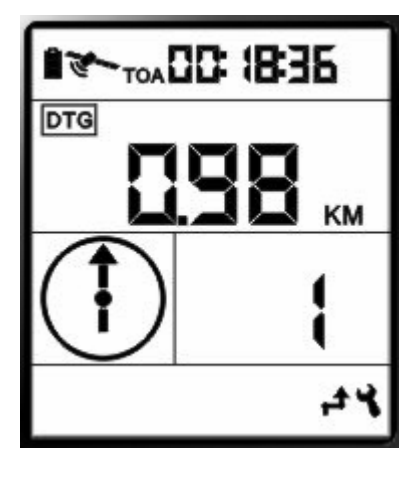

在目前目標點(01~50) 操作模式下,按下 "Select" 鈕三秒後,開啓 <sup>™</sup>顯示,並依照目前操 作模式的目標點(01~50)閃爍,如操作模式爲目標點 21,進入設定模式則閃爍 21,閃爍項目 有 <sup>▲</sup>、DTG 及 距離數字,按下"Reset/Mark"鈕後(亦即"Start/Stop"鈕)重新設 定位置,其重置(Mark)座標後,計算出來的直線距離應該爲 0.00,重置後保持閃爍。

### 1. 第二次按下 "Select" 鈕

閃爍項目有:MI或者KM、mi/h或者km/h,如閃爍MI就必須有閃爍mi/h,KM閃爍就必 須閃爍km/h,按下"Reset/Mark"鈕後(亦即"Start/Stop"鈕)切換公制或英制單位,並保持閃爍; 單位切換成公制或英制時,則其他功能單位伴隨轉換。

2. 第三次按下 "Select" 鈕 回到第一顯示項目閃爍。

任何設定顯示下,按 "Select" 鈕三秒後,即關閉設定模式,並關閉 顯示,切換回操作模式。

# 7. 障礙排除

| 狀況      | 可能問題         | 解決方式                     |
|---------|--------------|--------------------------|
| 無電源     | 1. 電池電壓過低,或已 | 1. 將電池充電                 |
|         | 損毀           | 2. 按電源鍵直到電源開啓            |
|         | 2. 電源鍵沒按持續3秒 |                          |
| 裝置未偵側到衛 | 1.           | 1. 檢查衛星圖示是否持續閃爍,或已停止閃    |
| 星       | 2. 裝置受到遮蔽    | 爍,代表已擷取衛星。               |
|         |              | 2. 保持裝置處於無建築物遮蔽的空曠空間。    |
| 裝置無法與電腦 | 1. 裝置無正確的連上  | 1. 檢查USB線是否正確連上裝置,或更換USB |
| 連線      | USB線         | 線。                       |